# 奈良県警アプリ「ナポリス」 アプリ操作マニュアル

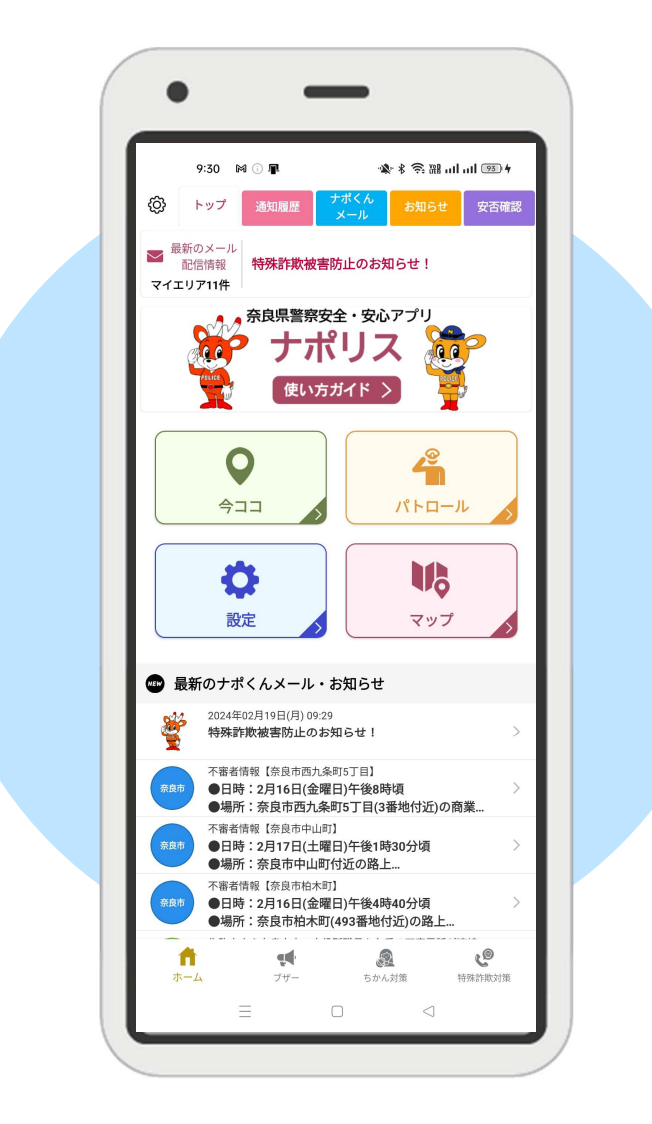

| 作成者   | 株式会社ドーン    |
|-------|------------|
| 作成日   | 2024年2月20日 |
| 最終更新日 | 2024年2月20日 |

# ◆ 目次

| 奈良県警アプリ「ナポリス」      | 1  |
|--------------------|----|
| アプリ操作マニュアル         | 1  |
| ◆ 目次               | 2  |
| ◆ はじめに             | 4  |
| 1. インストールについて      |    |
| 2. 初回起動            |    |
| 3. ポイント            |    |
| ◆ ホーム画面            | 6  |
| 1. 画面構成            |    |
| ◆ 今⊐⊐              | 8  |
| 1. 画面構成            |    |
| 2. メンバーを追加する(初回設定) |    |
| 3. メンバーを追加する(通常設定) |    |
| 4. メンバーに現在地を送信する   |    |
| 5. メンバーから通知を受け取る   |    |
| ◆ パトロール            | 13 |
| 1. 画面構成            |    |
| 2. パトロールをする        |    |
| 3. くじ引きをする         |    |
| ◆ マップ              | 17 |
| 1. 画面構成            |    |
| 2. 事案詳細            |    |
| ◆ 通知履歴             |    |
| 1. 画面構成            |    |
| ◆ ナポくんメール          |    |
| 1. 画面構成            |    |
| ◆ お知らせ             |    |
| 1. 画面構成            |    |
| ◆ 安否確認             |    |
| 1. 画面構成            |    |
| ◆ 奈良県警ホームページ       |    |
| 1. 画面構成            |    |
| ♦ YouTube          |    |
| 1. 画面構成            |    |
| ◆ 相談窓口             |    |
| 1. 画面構成            |    |
| ◆ リンク集             |    |
| 1. 画面構成            |    |
| ◆ ブザー              |    |
| 1. 画面構成            |    |
|                    |    |

| ◆ ちかん対策                |    |
|------------------------|----|
| 1. 画面構成                |    |
| ◆ 特殊詐欺対策               |    |
| 1. 画面構成                |    |
| ◆ 設定                   |    |
| 1. 画面構成                |    |
| 2. プロフィールを編集する         |    |
| 3. メンバーを追加または削除する      |    |
| 4. 音量を設定する             | 41 |
| 5. 防犯ブザー・ちかん対策設定を設定する  |    |
| 6. マイエリア・プッシュ通知設定を設定する |    |
| 7. 注意喚起通知を設定する         | 45 |
| 8. 引継ぎ ID を設定する        |    |
|                        |    |

各ページ右側の余白部分をクリックすると目次(2ページ)に戻ります。

# ◆ はじめに

本マニュアルは、「奈良警察アプリ(ナポリス)」の操作方法について記載しています。

### 1. インストールについて

「奈良警察アプリ(ナポリス)」は Google Play または App Store からインストールします。 下記の QR コードからインストールできます。

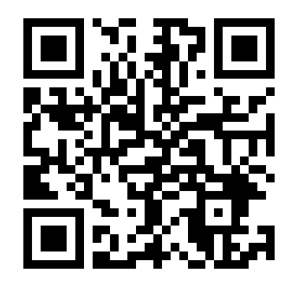

### 2. 初回起動

利用規約の同意画面及びアンケート(任意)が表示されます。 各設定を行い、ログインすると初回ログイン画面が表示されます。

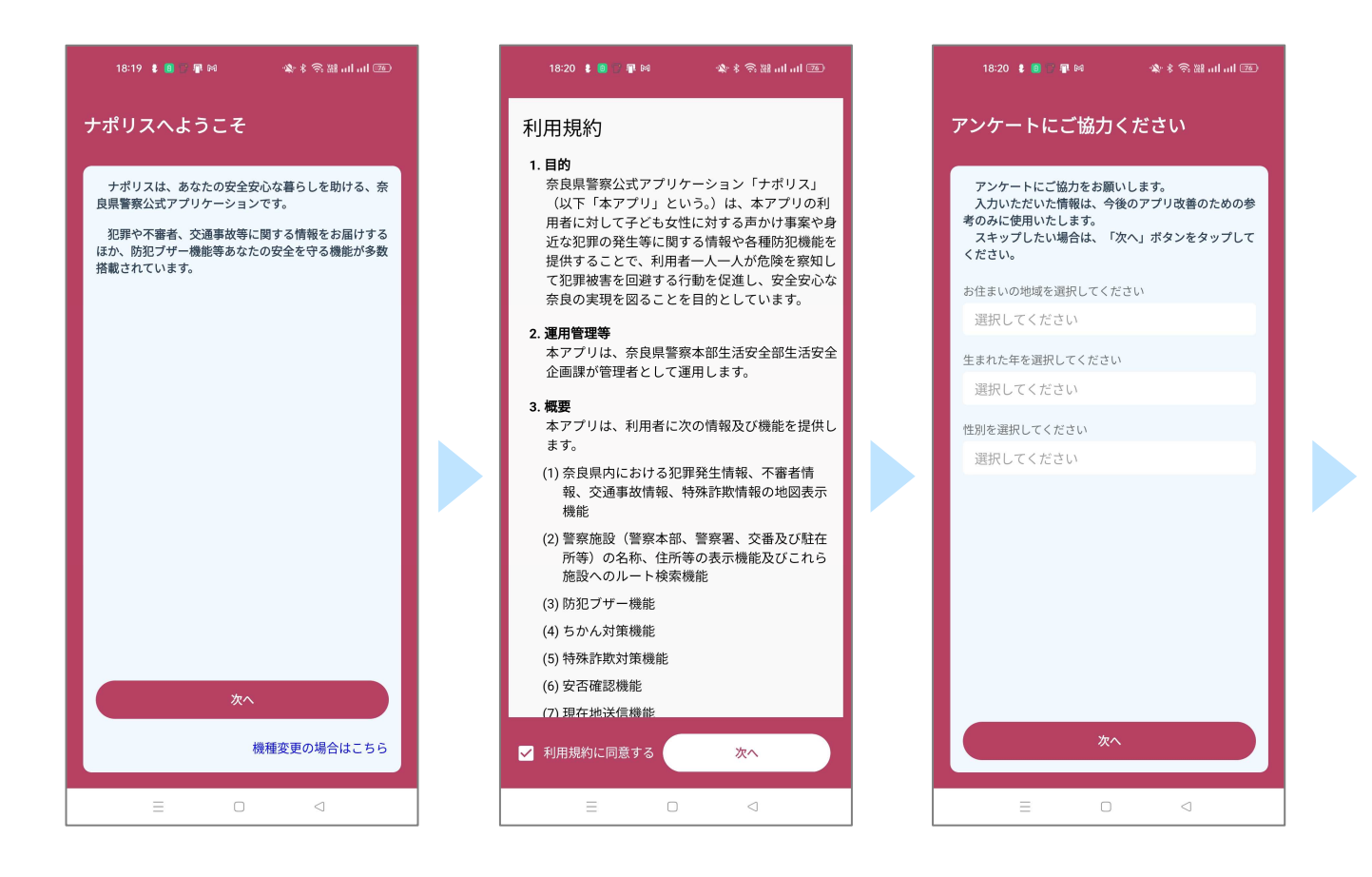

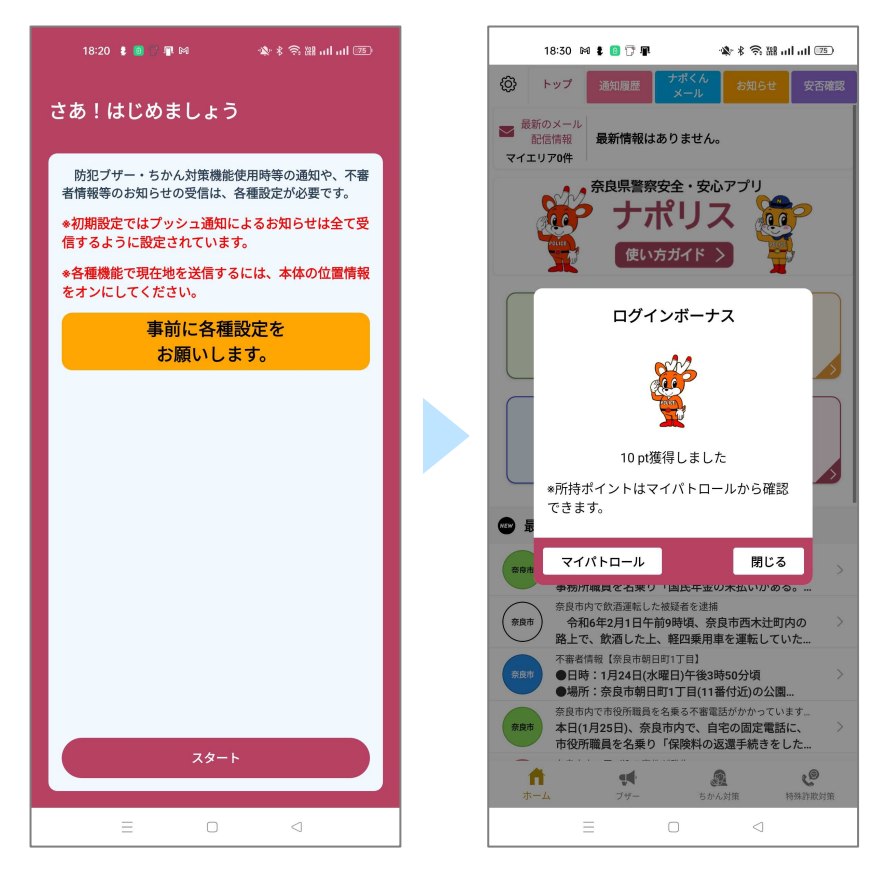

各設定を行い、ログインするとログイン画面が表示されます。

# 3. ポイント

アプリ利用でポイントを獲得できます。

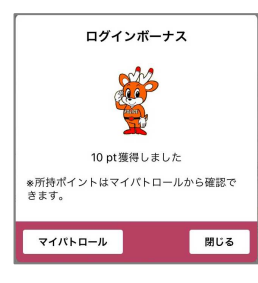

| アプリログイン | アプリにログインする     | 10 ポイント        |
|---------|----------------|----------------|
| パトロール   | パトロールを1分以上実施する | パトロールの時間によって変動 |

ホームに表示されている画面について解説します。詳細は各ページで説明します。

### 1. 画面構成

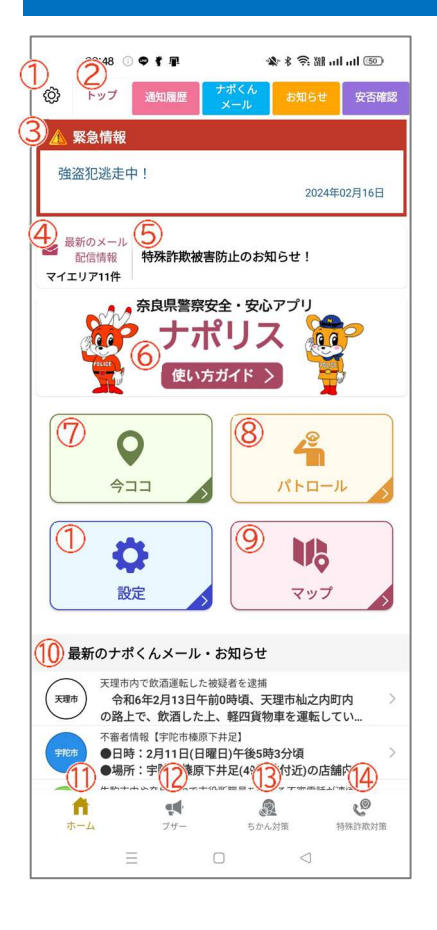

#### ① 設定 詳しくはこちら

各種設定メニューを表示します。

#### 2 タブメニュー

アプリで利用できる様々な機能が並んでいます。タブをタップするか、左右に スワイプするとページが切り替わります。

#### 3 緊急情報

特に注意が必要なお知らせがある場合、表示します。 タップすると詳細ページに遷移します。

#### 4 最新のメール

最新のナポくんメールの配信件数を表示します。 マイエリアを設定している場合は、マイエリアで配信された 1 週間以内の件数 が表示されます。 マイエリアを設定していない場合は、県内で配信された 1 週間以内の件数が表 示されます。 タップするとナポくんメールのページに遷移します。

#### 5 テロップ

配信されたお知らせのうち、テロップ設定されたものが表示されます。 重要度によって色が異なります。(高…赤、中…青、低…黒) タップすると詳細ページに遷移します。

#### ⑥ 使い方ガイド 詳しくはこちら

ヘルプページに遷移し、各機能の使い方を確認することができます。

#### ⑦ 今ココ 詳しくはこちら

今ココページに遷移します。

#### ⑧ パトロール 詳しくはこちら

見守り活動防犯パトロールページに遷移します。

#### 9 マップ 詳しくはこちら

マップページに遷移します。

#### 10 最新のナポくんメール・お知らせ 詳しくはこちら

配信された最新のナポくんメールとお知らせを新着順に表示します。 タップすると詳細を確認することができます。

#### 1 ホーム

ホーム画面を表示します。 ホーム画面を表示している場合はページ遷移しません。

#### 12 ブザー 詳しくはこちら

ブザーページに遷移します。

#### 13 ちかん対策 詳しくはこちら

ちかん対策ページに遷移します。

#### 14 特殊詐欺対策 詳しくはこちら

特殊詐欺対策ページに遷移します。

◆ 今ココ

登録メンバーに自分の位置情報とメッセージを送信できます。

### 1. 画面構成

|                                                                                                    | 21:00 🕕 🗭 🛤 📳 | 🎕 🖇 📚 🔠 ul ul 🧐          |
|----------------------------------------------------------------------------------------------------|---------------|--------------------------|
| X                                                                                                    | 送信するメン        |                          |
| Se la constante de la constante de la constant | お母さん          |                          |
| 1                                                                                                    | お父さん          |                          |
|                                                                                                    |               |                          |
|                                                                                                    |               |                          |
|                                                                                                    |               |                          |
|                                                                                                    |               |                          |
|                                                                                                    |               |                          |
|                                                                                                    | 全選択           | 全解除                      |
| 4                                                                                                    |               |                          |
|                                                                                                    | ここやで          | ついたよ                     |
|                                                                                                    | かえるよ          | いまどこ?                    |
|                                                                                                    | のったよ          | 元気やで                     |
| <b>1</b><br>赤一                                                                                                    | с.<br>Ц 79-   | <b>2</b><br>ちかん対策 特殊詐欺対策 |
|                                                                                                    |               |                          |

| () メノハー | 1 | X: | ンノ | <i>"</i> — |
|---------|---|----|----|------------|
|---------|---|----|----|------------|

登録されているメンバーを表示します。

#### 2 メンバー追加

メンバー登録画面に遷移します。

#### 3 全選択·全解除

メンバーの全選択・全解除ができます。

#### 4 メッセージ

送信するメッセージを表示します。

# 2.メンバーを追加する(初回設定)

初回起動時に QR コードでメンバーを追加します。

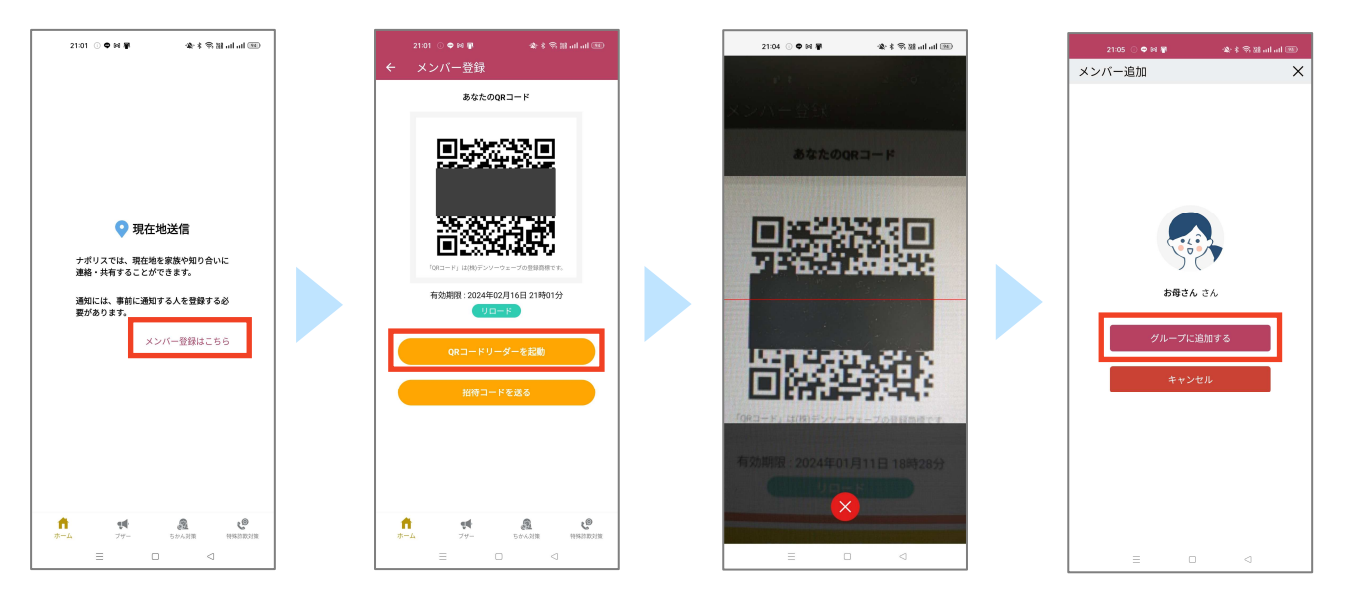

[メンバー登録はこちら]をタップします。

[QR コードリーダーを起動]をタップして、相手の QR コードを読み取ります。 [グループに追加する]をタップしてメンバー追加します。

初回起動時に招待コードを送ってメンバーを追加します。

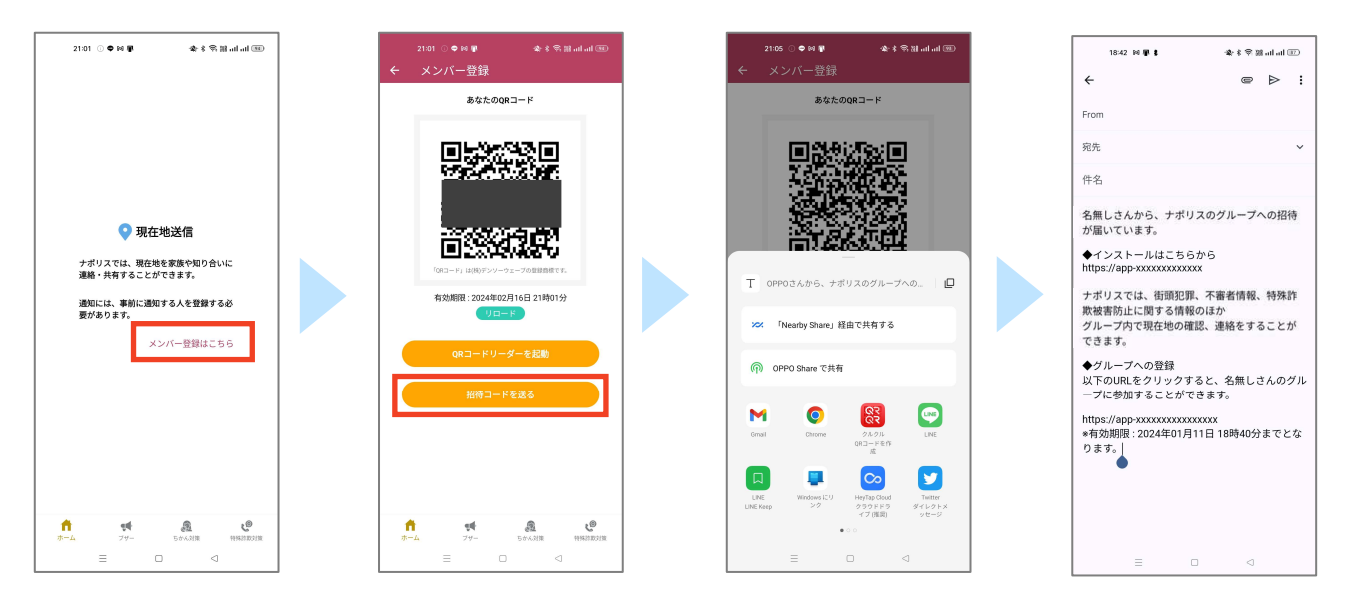

[メンバー登録はこちら]をタップします。

[招待コードを送る]をタップして、共有するアプリを選択し、招待コードを送信します。 受信者は、本文内に記載されている URL をタップすると、送信者をメンバー登録することができます。 (アプリの事前インストールが必要です)

# 3.メンバーを追加する(通常設定)

QR コードでメンバーを追加します。

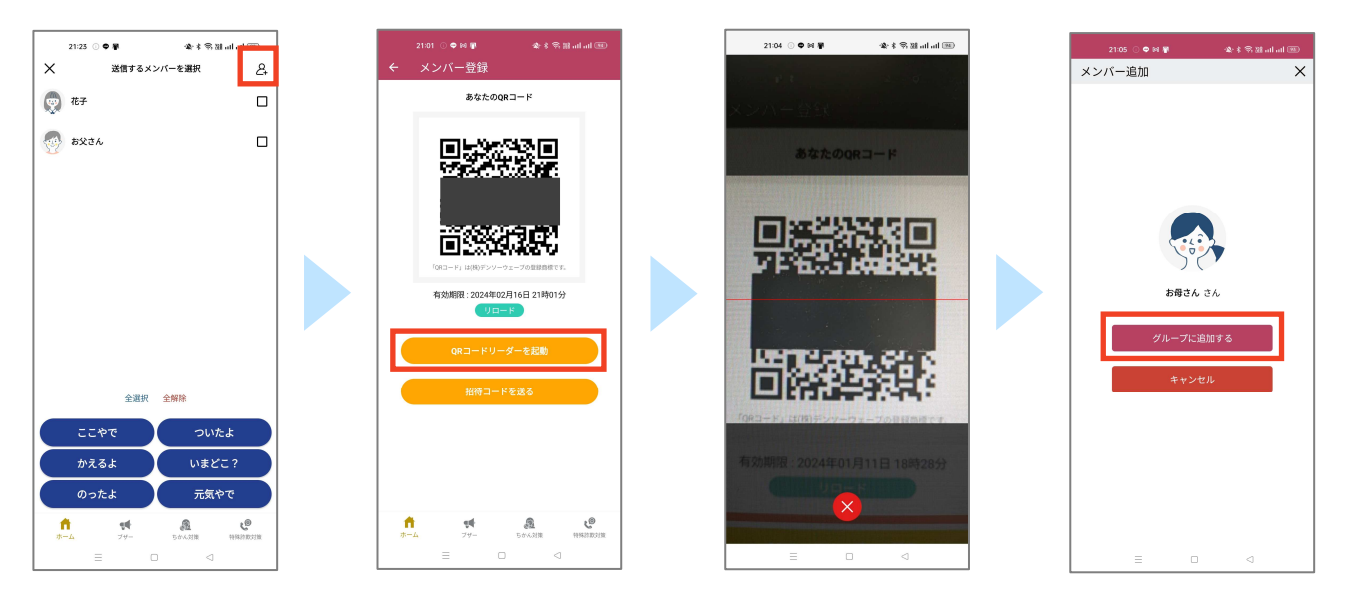

メンバー追加ボタンをタップします。

[QR コードリーダーを起動]をタップして、相手の QR コードを読み取ります。 [グループに追加する]をタップしてメンバー追加します。

#### 招待コードを送ってメンバーを追加します。

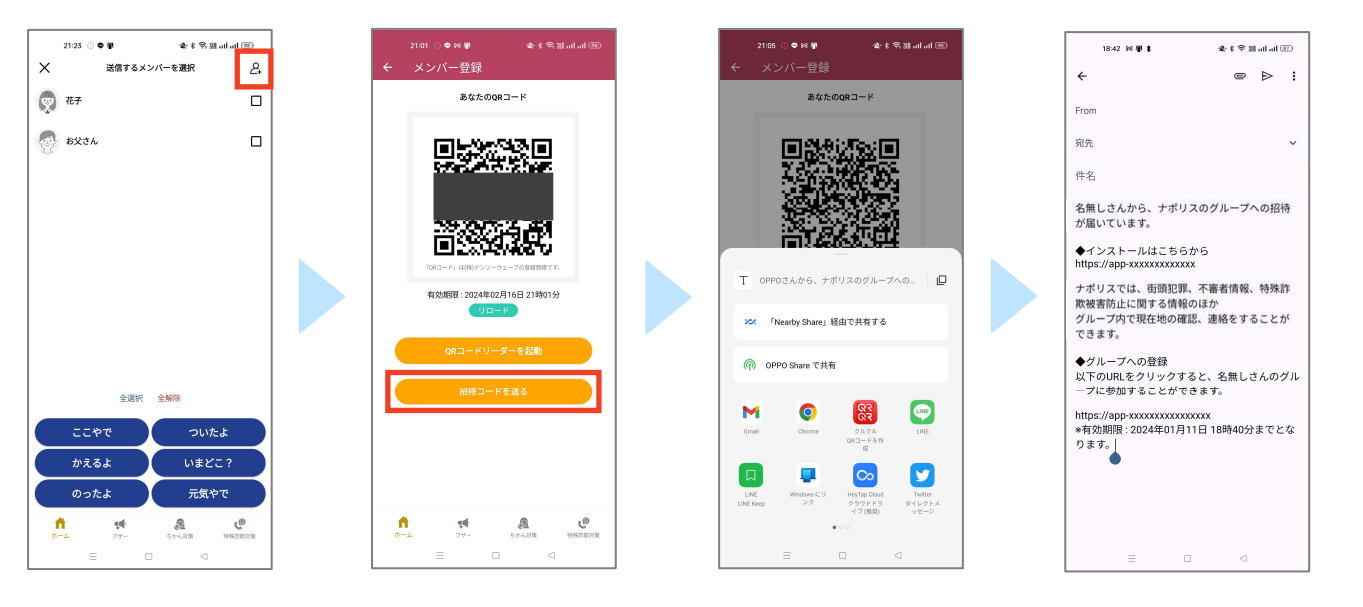

メンバー追加ボタンをタップします。

[招待コードを送る]をタップして、共有するアプリを選択し、招待コードを送信します。 受信者は、本文内に記載されている URL をタップすると、送信者をメンバー登録することができます。 (アプリの事前インストールが必要です)

# 4. メンバーに現在地を送信する

#### 選択したメンバーに現在地を送信します。

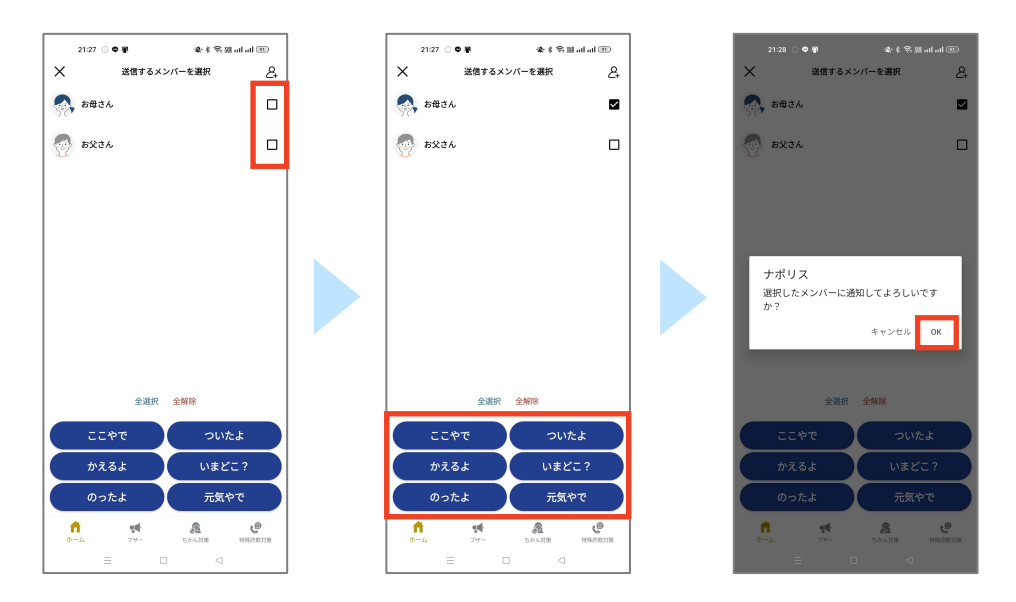

#### 現在地を送信するメンバーにチェックをいれます。 送信するメッセージを選択し、[OK]をタップして、通知します。

| ここだよ  | OOさんはここにいます。          |
|-------|-----------------------|
| ついたよ  | ○○さんが目的地に着きました。       |
| かえるよ  | ○○さんが帰ります。            |
| いまどこ? | ○○さんが「いまどこ?」と質問しています。 |
| のったよ  | ○○さんが乗り物に乗りました。       |
| 元気やで  | ○○さんが「元気です。」と送信しました。  |

プッシュ通知を受け取り、返答します。

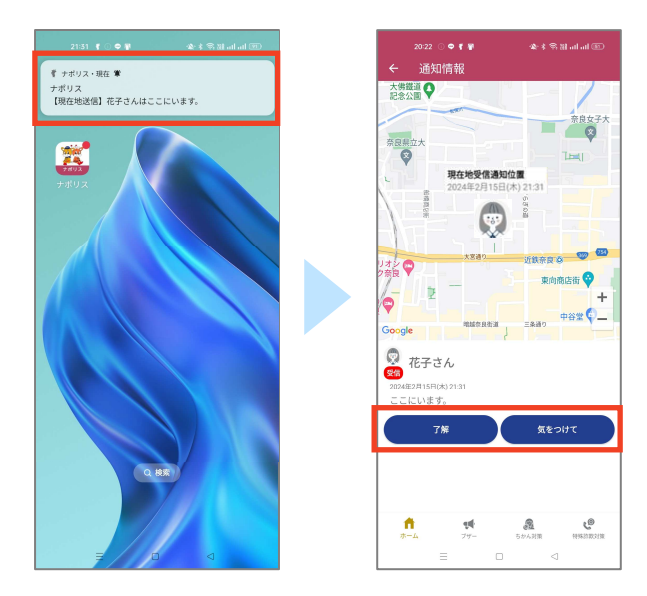

プッシュ通知をタップし、通知情報を表示します。 返答メッセージを選択して、送信します。

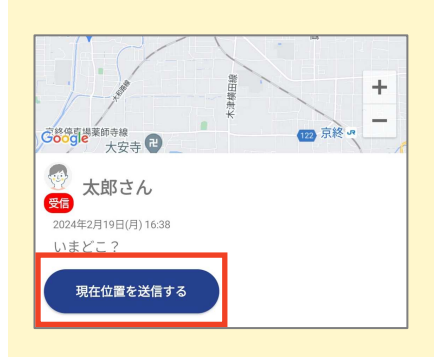

「いまどこ?」というメッセージが送られてきた時のみ、[現在地を送信 する]というボタンが表示されます。

[現在地を送信する]をタップし、送信するメンバーとメッセージを選択 することで、返信することができます。 見守り活動防犯パトロールを行います。

### 1. 画面構成

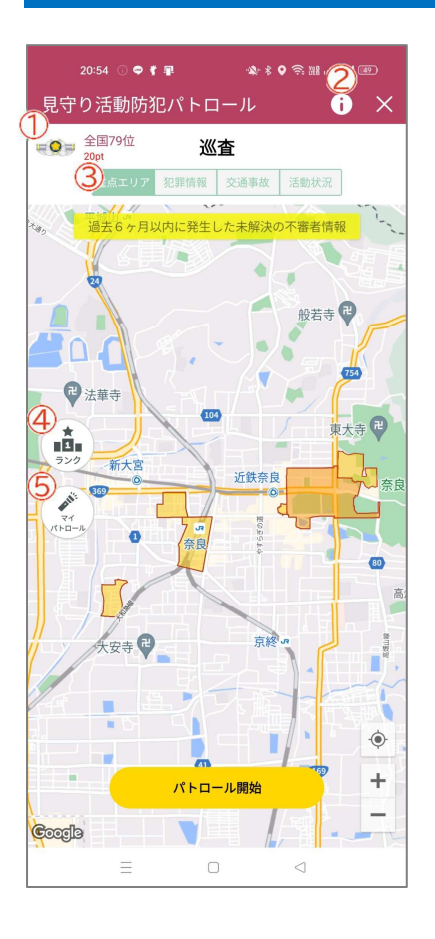

#### 1 順位・所持ポイント

本日までの順位と所持ポイントを表示します。

#### 2 注意事項

パトロールを実施する上での注意事項を表示します。

#### ③ 重点エリア・犯罪情報・交通事故・活動状況

[重点エリア]、[犯罪情報]、[交通事故]、[活動状況]を切り替えます。

| 重点エリア | 過去6ヶ月以内に発生した未解決の不審者情報 |
|-------|-----------------------|
| 犯罪情報  | 過去3ヶ月以内に発生した犯罪情報      |
| 交通事故  | 過去3ヶ月以内に発生した交通事故情報    |
| 活動状況  | 県内のパトロール活動状況          |

④ ランク

| 21<br>←     | 0:57 ○ <b>◆ ₹ ₽</b><br>ランキング | s≵ ≮ 0 % ⊞ | al al @           |
|-------------|------------------------------|------------|-------------------|
|             | 市区町村別                        | ≠-49]      |                   |
|             | 見守り件数                        | ランキング      |                   |
| 本日          | 今週                           | 今月         | 累計                |
| 10          | 奈良市                          |            | <b>52</b> ŕ⊧      |
| 210         | 橿原市                          |            | 12 <b>#</b>       |
| 310         | 五條市                          |            | 10 <sub>/</sub> ‡ |
| <b>4</b> tž | 生駒市                          |            | <b>9</b> 件        |
| <b>5</b> t± | 大和郡山市                        |            | <b>7</b> ∉        |
| 6位          | 桜井市                          |            | <b>4</b> /#       |
| 7₫          | 磯城郡田原本町                      |            | 2件                |
| <b>8</b> tū | 御所市                          |            | 1∉                |
| 8位          | 磯城郡川西町                       |            | <b>1</b> #        |
| 81          | 高市郡明日香村                      |            | <b>1</b> r⊧       |
| 11位         | 大和高田市                        |            | <b>0</b> /#       |
|             | = 0                          | □          |                   |

市町村別とチーム別のパトロールランキングを表示します。 [本日]、[今週]、[今月]、[累計]と表示期間を切替できます。

#### **⑤**マイパトロール

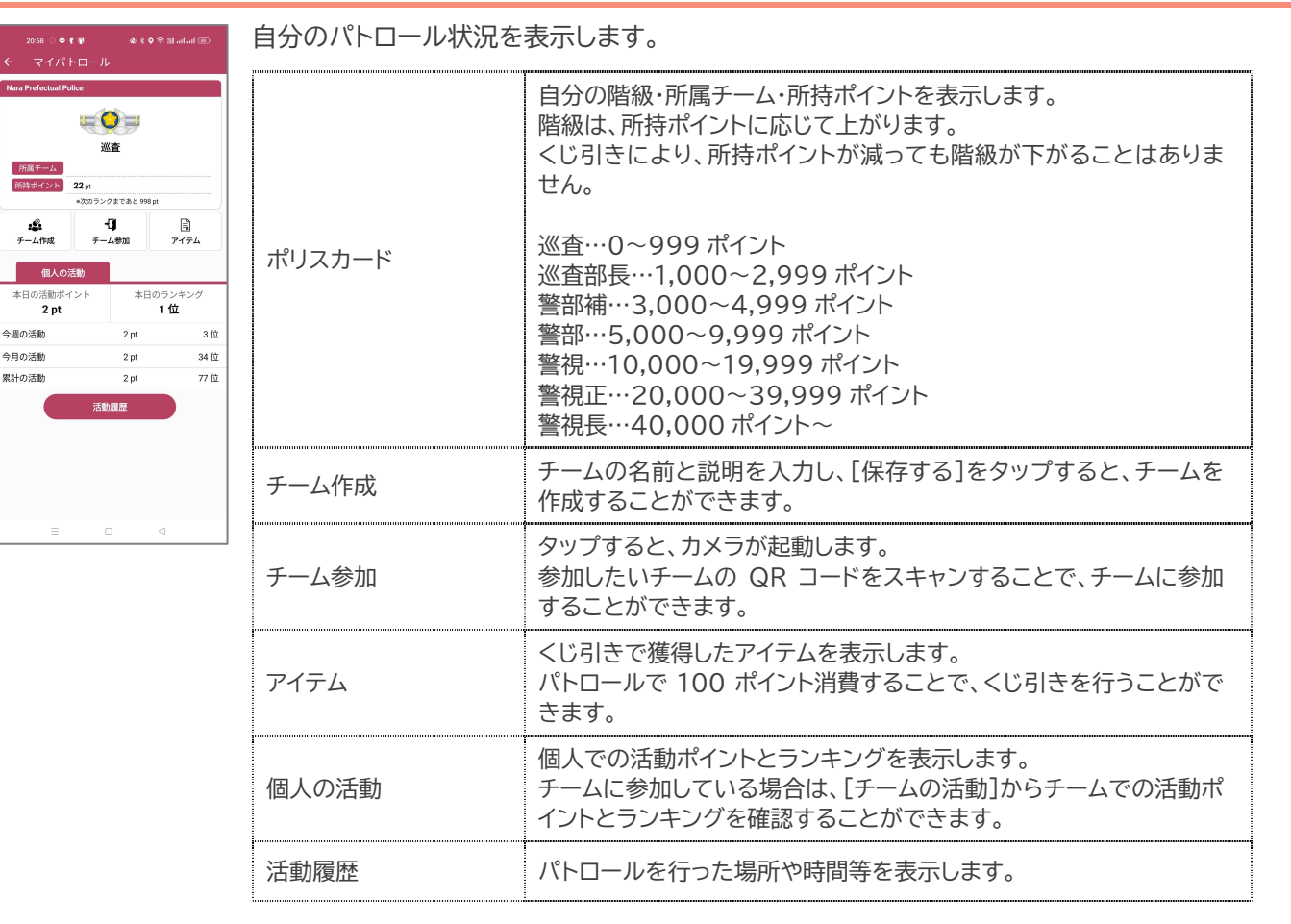

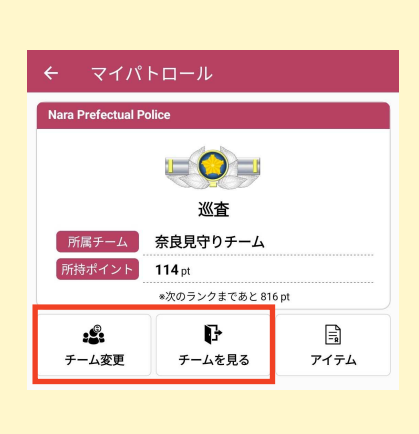

チームに参加している場合は、[チーム変更]と[チームを見る]というボタン が表示されます。

#### ●チーム変更

タップすると、カメラが起動するので、参加したいチームのQRコードを スキャンすることでチームの変更を行うことができます。

#### ●チームを見る

[メンバー追加]をタップすると、チームの QR コードが表示されるので、 その QR コードを読み取ることで、チームに参加することができます。 「 ☑ 」をタップすると、チームの名前や説明を変更することができます。 [チームから脱退」をタップすると、脱退することができます。

# 2.パトロールをする

パトロールを開始します。

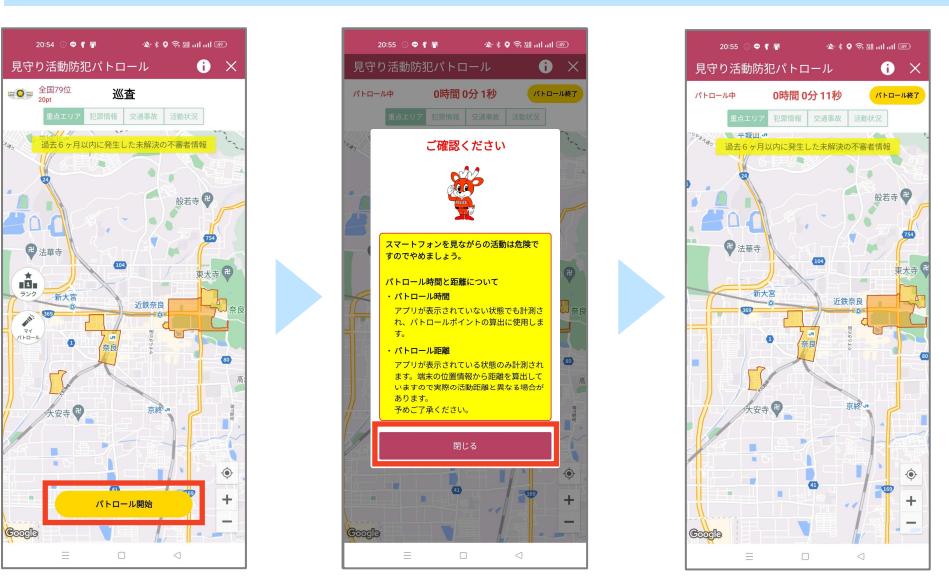

[パトロール開始]をタップしてパトロールを開始します。 注意事項が表示されるため、確認をして「閉じる」をタップします。 上部にパトロール経過時間が表示されます。

#### パトロールを終了します。

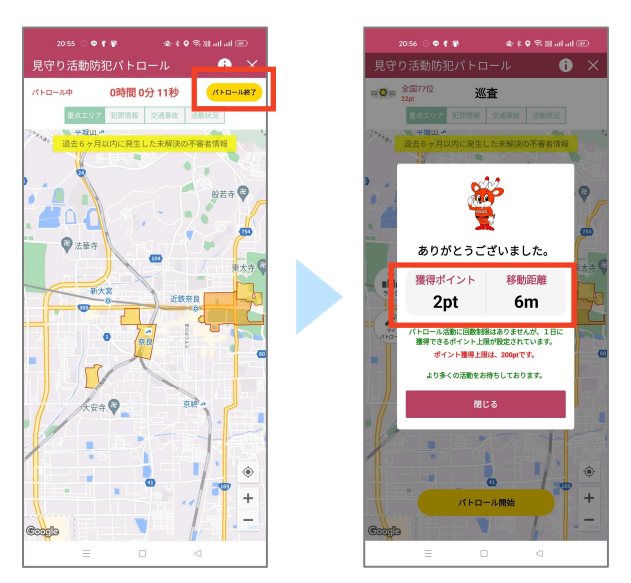

[パトロール終了]をタップしてパトロールを終了します。獲得ポイントと、移動距離が表示されます。 パトロール活動に回数制限はありませんが、1日に獲得できるポイント上限は 200 ポイントです。

# 3. くじ引きをする

#### 100 ポイントを消費してくじ引きをします。

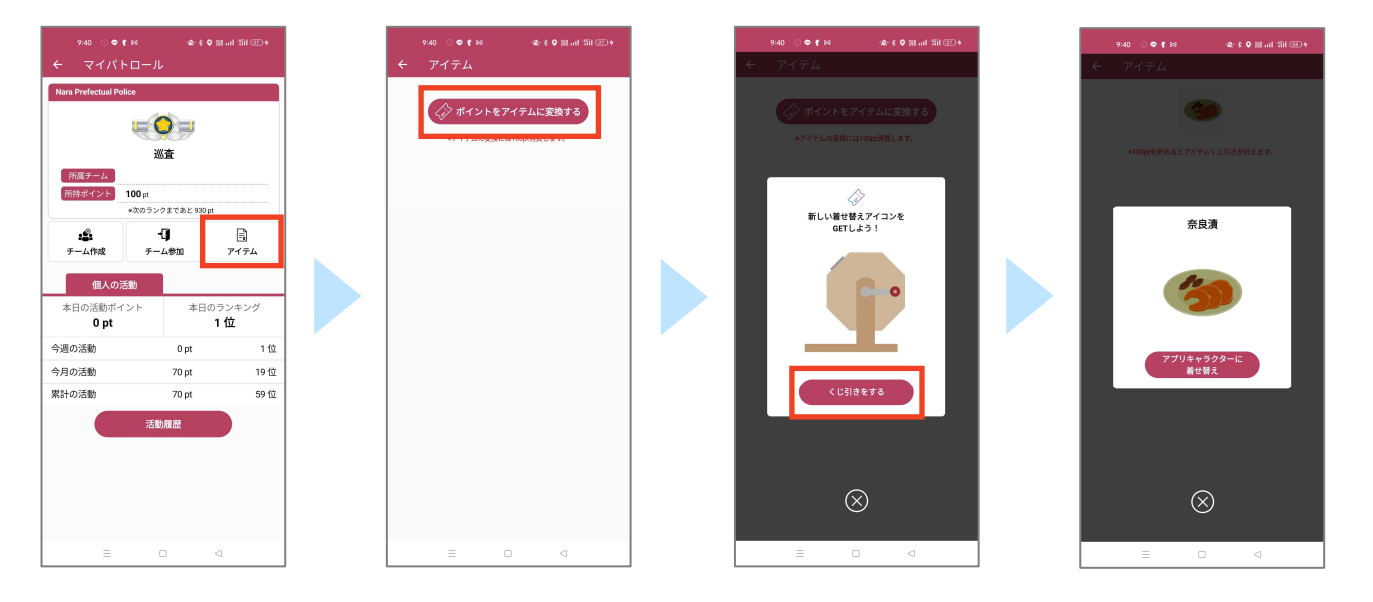

マイパトロール画面にて、[アイテム]をタップします。 [ポイントをアイテムに変換する]をタップします。 [くじ引きをする]をタップすると、くじ引きが行われ、アイテムを獲得できます。 獲得したアイテムは、[プロフィール]のアイコンに利用することができます。

アイテムはランダムに排出されます。 同じアイテムが何度も排出される場合もあります。

#### 獲得したアイテムを確認します。

| 9:40 ● f #6<br>← マイパトロ:<br>Nars Prefectual Police<br>下所属チーム<br>下所属チーム<br>100<br>+20<br>チーム作成 | ▲★● m<br>ール<br>変査<br>pl<br>かうングまであと 930 pl<br>・<br>・<br>・<br>・<br>・ | ыц 31 Ф.     |
|----------------------------------------------------------------------------------------------|---------------------------------------------------------------------|--------------|
| オーム作成<br>個人の活動<br>本日の活動ポイント                                                                  | <b>ナーム参加</b><br>本日のラ                                                | アイテム<br>ンキング |
| <b>0 pt</b><br>今週の活動                                                                         | Opt                                                                 | 1位           |
| 今月の活動                                                                                        | 70 pt                                                               | 19位          |
| 累計の活動                                                                                        | 70 pt<br>活動履歴                                                       | 59位          |
|                                                                                              |                                                                     |              |

マイパトロール画面にて、[アイテム]をタップします。 獲得したアイテムが表示されます。

# ◆ マップ

県内で発生した犯罪発生情報・不審者情報・交通事故情報・特殊詐欺情報をマップで表示します。

### 1. 画面構成

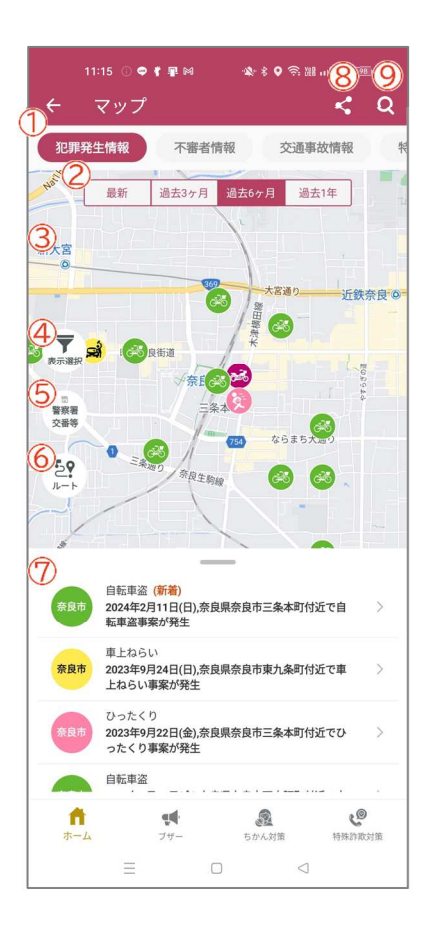

#### 1 スクロールメニュー

マップの種類を切り替えることができます。 [犯罪発生情報]、[不審者情報]、[交通事故情報]、[特殊詐欺情報]をタップ して切り替えます。

#### 2 表示期間

表示期間を切り替えることができます。 表示している期間が塗りつぶされます。

| 犯罪発生情報 | 最新・過去3ヶ月・過去6ヶ月・過去1年   |
|--------|-----------------------|
| 不審者情報  | 最新・過去3ヶ月・過去6ヶ月・過去1年   |
| 交通事故情報 | 最新・過去3ヶ月・過去6ヶ月・過去1年   |
| 特殊詐欺情報 | 認知速報・過去3ヶ月・過去6ヶ月・過去1年 |

#### 3 地図

事案情報が地図に表示されます。 アイコン・エリアをタップすると情報が表示されます。

| 犯罪発生情報 |             | 住宅対象侵入窃盗              |          |  |
|--------|-------------|-----------------------|----------|--|
|        |             | 車上ねらい                 | <b>ä</b> |  |
|        |             | 自動車盗                  | <b>6</b> |  |
|        | アイコン衣小      | オートバイ盗                | ~        |  |
|        |             | 自転車盗                  | 628      |  |
|        |             | ひったくり                 | Ø        |  |
| 不審者情報  | アイコン表示      | 子供(13 歳未満)に対する脅威事犯    |          |  |
|        |             | 子供に対する脅威事犯(電車内)       |          |  |
|        |             | 女性に対する脅威事犯            | 0        |  |
|        |             | 女性に対する脅威事犯(電車内)       |          |  |
|        |             | 子供(13 歳未満)に対する脅威事犯 解決 | (解決)     |  |
|        |             | 子供に対する脅威事犯(電車内)解決     |          |  |
|        |             | 女性に対する脅威事犯 解決         |          |  |
|        |             | 女性に対する脅威事犯(電車内) 解決    |          |  |
| 交通事故情報 | アイコン表示      | 死亡事故                  | 死        |  |
|        |             | 負傷事故                  | <b>(</b> |  |
| 特殊詐欺情報 | 市町村エリア塗りつぶし |                       |          |  |

#### 地図に表示する情報を選択します。

|        |           | 住宅対象侵入窃盗          |
|--------|-----------|-------------------|
|        |           | 車上ねらい             |
| 如果改作样和 | ᄽᇚᄪᆍᅊᆂᄜ   | 自動車盗              |
| 犯非充土情報 | 3ビヲド 不里万」 | オートバイ盗            |
|        |           | 自転車盗              |
|        |           | ひったくり             |
|        |           | 子供(13歳未満)に対する脅威事犯 |
| 了京老桂却  | 市中任回      | 子供に対する脅威事犯(電車内)   |
| 个畨ব惊致  | 争杀理別      | 女性に対する脅威事犯        |
|        |           | 女性に対する脅威事犯(電車内)   |
|        | 事地中应      | 死亡事故              |
|        | 事政内谷      | 負傷事故              |
|        |           | 昼明け               |
|        |           | 昼                 |
|        | 止明世       | 昼暮れ               |
|        | 时间带       | 夜                 |
|        |           | 夜暮れ               |
|        |           | 夜明け               |
|        |           | 高齢者(65歳以上)        |
|        | 业事老生件     | 一般成人(25~64 歳)     |
|        | ∃∌有牛1\    | 若者(16~24 歳)       |
|        |           | 子ども(0~15歳)        |
| 交通事故情報 |           | 四輪車               |
|        |           | 二輪車               |
|        |           | 特定原付              |
|        |           | 自転車               |
|        | 当事者種別     | 步行者               |
|        |           | 列車                |
|        |           | その他               |
|        |           | 相手なし              |
|        |           | 対象外当事者            |
|        |           | 車両相互              |
|        | 車切精刑      | 人対車両              |
|        | 尹叹洪空      | 車両単独              |
|        |           | 列車                |

#### 5 警察署·交番等

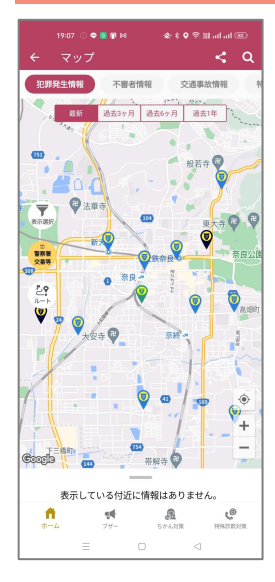

警察署・交番等が地図に表示されます。 アイコンをタップすると情報が表示されます。

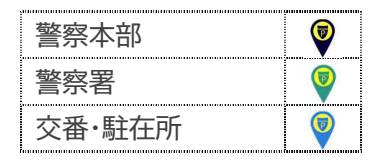

6ルート

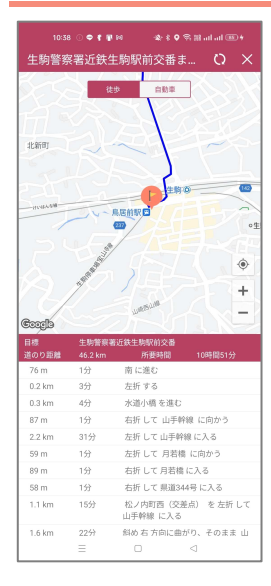

現在地から一番近い警察施設へのルートを表示します。 徒歩・自動車のルート・距離・所要時間を表示します。

※位置情報設定がオフになっている場合、ルート検索は使用できません。

#### ⑦一覧情報

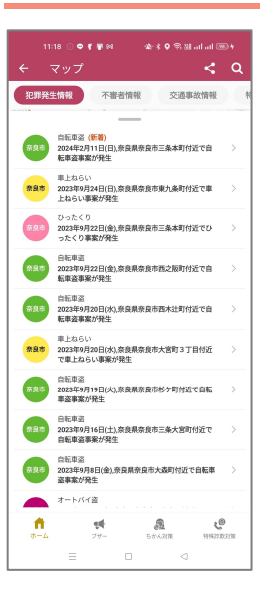

地図に表示している事案情報を中心から近い順で一覧で表示します。 [犯罪発生情報]、[不審者情報]、[交通事故情報]の 1 週間以内に発生した事案には、[新着]と 赤字で表示されます。

#### 8 位置情報の共有

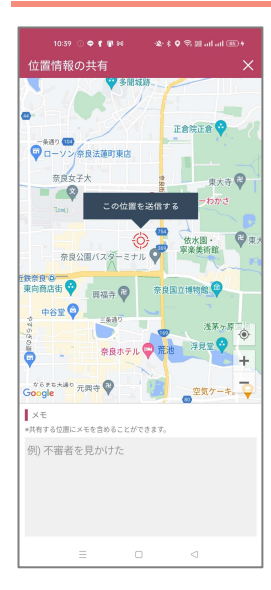

#### 現在地の情報を共有します。メモを入力することもできます。

[この位置を送信する]をタップして、送信したいアプリを選択し、共有します。

#### 9 市町村検索

| 10:40 O 🗢 🐔 🕷 👀 | 金 \$ Q 名 III all 画 + |
|-----------------|----------------------|
| Q、市区町村検索        | ×                    |
| 奈良市             |                      |
| 大和高田市           |                      |
| 大和郡山市           |                      |
| 天理市             |                      |
| 橿原市             |                      |
| 桜井市             |                      |
| 五條市             |                      |
| 御所市             |                      |
| 生駒市             |                      |
| 香芝市             |                      |
| 葛城市             |                      |
| 宇陀市             |                      |
| 山辺郡山添村          |                      |
| 生駒郡平群町          |                      |
| 生駒郡三郷町          |                      |
| 生駒郡斑鳩町          |                      |
| 生駒郡安堵町          |                      |
| 磯城郡川西町          |                      |
| = -             | <                    |

市町村検索画面を表示します。 タップした市町村に地図が移動します。

### 2. 事案詳細

マップ上のアイコン・エリアをタップすると事案詳細を表示します。

| 犯罪発生情報                                                                                                    | 不審者情報                                                                                                    | 交通事故情報                                                                                                    | 特殊詐欺情報<br>(認知速報)                                                                                                    | 特殊詐欺情報<br>(過去3ヶ月~1年)                                                                                                    |
|----------------------------------------------------------------------------------------------------|----------------------------------------------------------------------------------------------------|----------------------------------------------------------------------------------------------------|----------------------------------------------------------------------------------------------------|----------------------------------------------------------------------------------------------------|
| 自転車値         ×           ●発生日時(いつから)         2023年9月20日(水) 午前7時30分 ころ           ●発生日時(いつまで)         2023年9月20日(水) 午後6時00分 ころ           ●警察警察         客会報告報           不及警察署         ●読知分報           ●読録の多くが無施錠での被害です!         ・一方所に観をかける「ジーロック」を心掛けましょう。 | 子供(13歳未須)に対する脅威事犯         ×           早発日時         2023年8月23日(水)午後3時30分ころ           2023年8月23日(水)午後3時30分ころ         ●           第長出場所         奈良県大和郡山市柳町付近           *必要にた際示されている地域は、発生地対応を示すもの<br>で、発生地最そのものではありません。         ●           ●発生状況         女子児童が店内で遊戯中、店外道路上の不審者<br>にスマートフォンで容姿を撮影されました。           ●汚為者         年齢約50から60歳位の男、身長165から175セン<br>チメートル化、中県、黒色発展、黒色系統のポ<br>ロシャツ、灰色系統の長ズボン、スマートフォン<br>万将           ●管轄警察署         郡山警察署 | 免債事款         ×           ●発生日時         2023年3月18日(土) 午前11時15分ころ           ■本政規型         車両相互           ■単本規型         車両相互           ■当事者         二編車、四輪車           ■管轄警察署等         奈良警察署 | <ul> <li>         奈良市内で年金零務所編員を名乗る不審電話がか<br/>かっています。         かっています。         ・</li> <li>         ホロ(2月14日)、奈良市内で、自宅の固定電話に<br/>年日(2月14日)、奈良市内で、自宅の固定電話が<br/>かってできい。」等といった不審電<br/>話がかかっています。         これは、被害者にAIMLE<br/>行くよう高いいし湯作方法を必ってあるを振り<br/>込ませる詐欺の手口です。         令条、更に、県内各<br/>地でも同様の電話がかかってくるおそれがあり<br/>ますので、         十分に注意ください。         </li> <li>         ●「ありえませる」選手供読るTML<br/>ATMへ浸着で登け取ることは、絶対にあり<br/>ません!!『AIM-携帯電話=詐欺:         </li> </ul> | 特殊詐欺関連情報         02月06日 報告           発息市         2023年11月~2024年01月           被害情報         13件           累計         1月         12月         11月 |

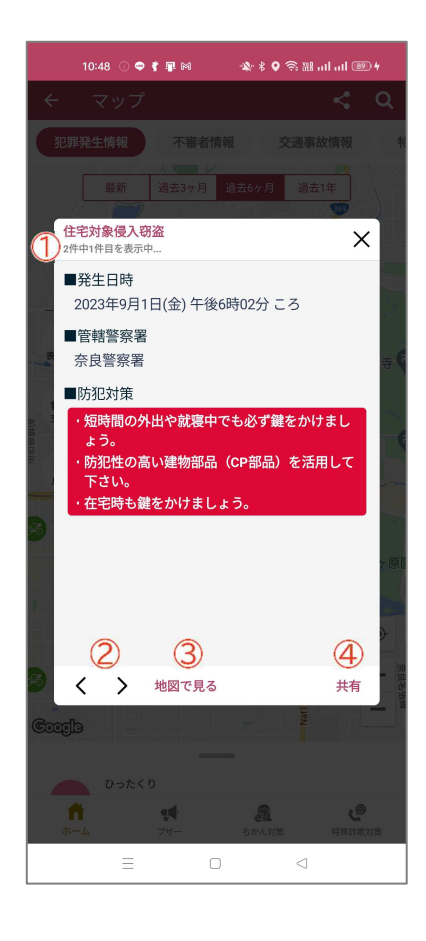

#### ① 事案件数

同じエリアに複数の事案がある場合、何件目かを表示します。 事案が一つしかない場合は表示されません。

#### 2 事案切替

同じエリアに複数の事案がある場合、他事案への切り替えができます。 事案が1つしかない場合は表示されません。

#### 3 地図で見る

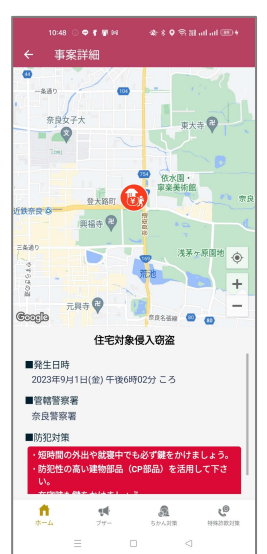

事案の周辺地図を表示します。 選択した事案のみ地図に表示されます。

#### 4 共有

事案情報を共有します。 送信したいアプリを選択し、共有します。 お知らせやナポくんメール、今ココの通知履歴を表示します。

## 1. 画面構成

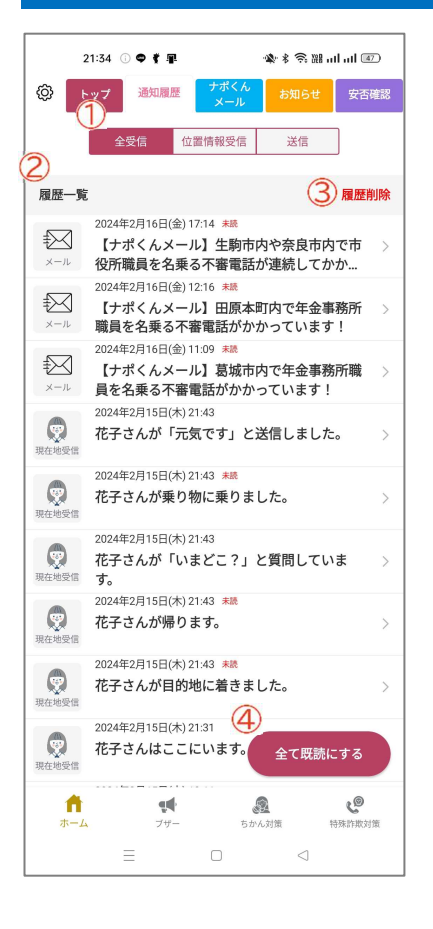

#### 1 表示メニュー

一覧に表示するメニューを選択します。

| 全受信    | 受信したすべての通知             |
|--------|------------------------|
| 位置情報受信 | 受信した防犯ブザー・ちかん対策・今ココの履歴 |
| 送信     | 送信した防犯ブザー・ちかん対策・今ココの履歴 |

#### 2 履歴一覧

通知された履歴を一覧で表示します。 未読の通知は[未読]と表示されます。 タップすると通知の詳細を確認できます。

#### 3 履歴削除

全ての通知履歴を削除します。

#### 4 全て既読にする

未読の通知を全て既読にします。

# ◆ ナポくんメール

ナポくんメールから配信されたメールを表示します。

### 1. 画面構成

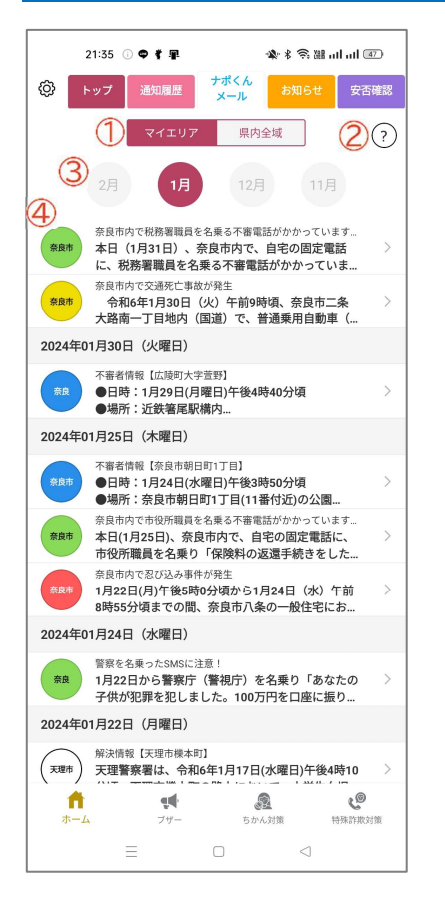

#### 1 表示メニュー

一覧に表示するメニューを選択します。

| マイエリア | マイエリアに設定した市町村に関する配信メールを一覧で<br>表示します。 |
|-------|--------------------------------------|
| 県内全域  | 全ての配信メールを一覧で表示します。                   |

#### 2 メールについて

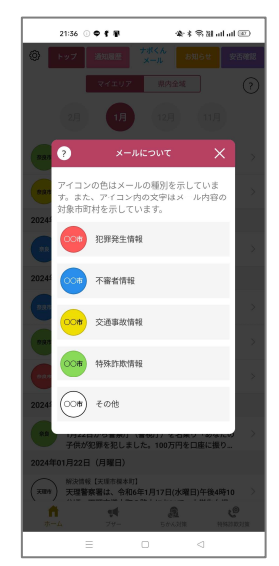

メールに関する説明を表示します。 アイコンの色は、メールの種別を示しています。 (犯罪発生情報・不審者情報・交通事故情報・特殊詐欺 情報・その他) また、アイコン内の文字はメール内容の対象市町村を 示しています。

#### 3 表示月の変更

表示する月を変更します。 過去4ヶ月まで表示できます。

#### 4 メール一覧

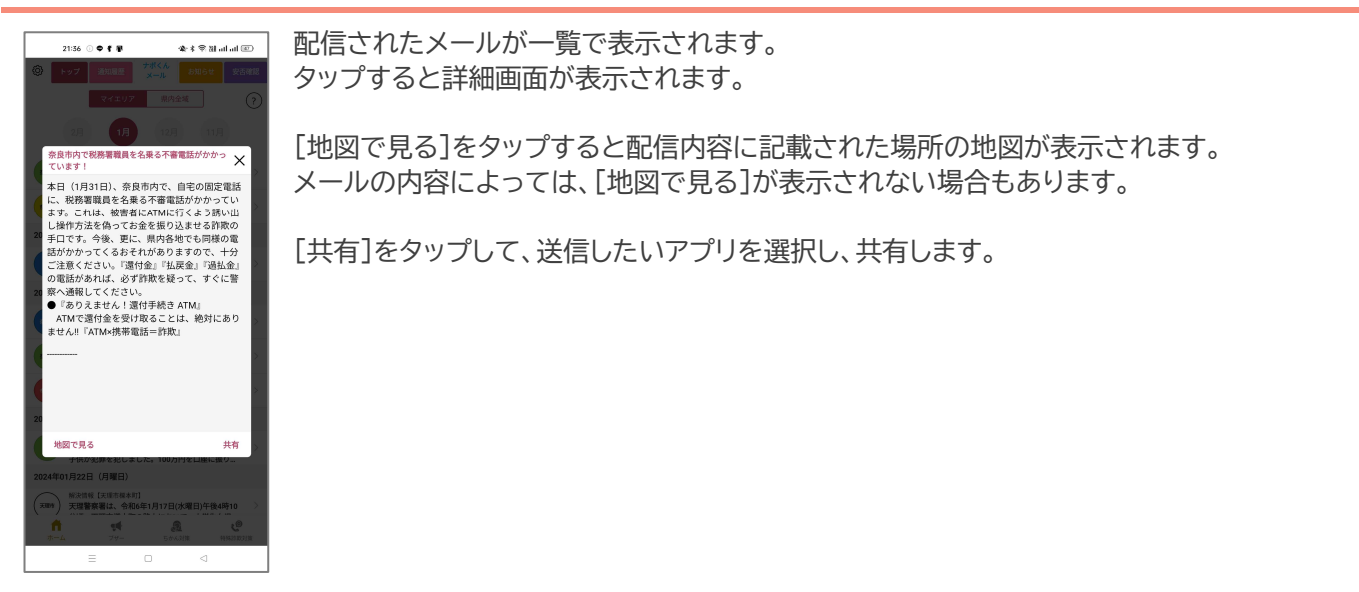

# ◆ お知らせ

県警からのお知らせを確認します。

### 1. 画面構成

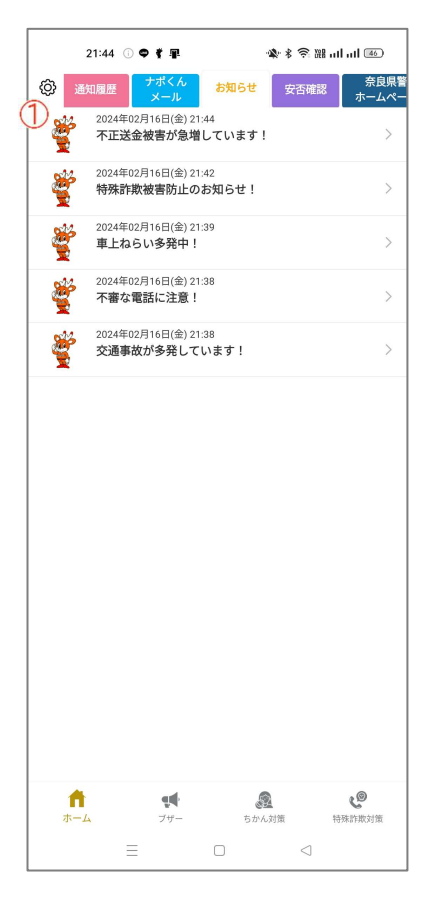

#### 1 お知らせ一覧

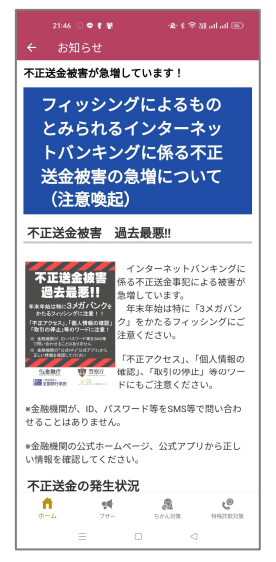

お知らせの一覧を表示します。 各お知らせをタップして、詳細を確認します。 登録メンバーが最後にアプリにアクセスした日時を表示します。

# 1. 画面構成

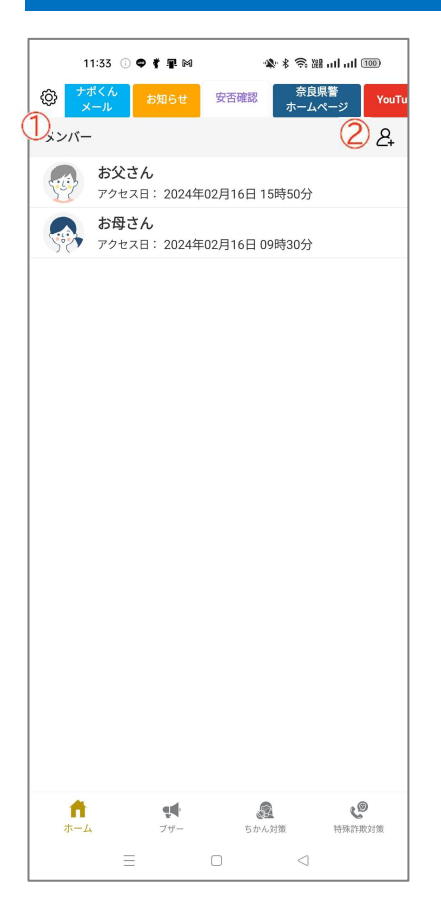

#### 1 メンバー

登録されているメンバーを表示します。 また、メンバーが最後にアプリにアクセスした日時を表示します。

#### 2 メンバー追加

メンバー登録画面を表示します。 登録方法については、P9、P10 をご覧ください。

# ◆ 奈良県警ホームページ

奈良県警察のホームページを表示します。

### 1. 画面構成

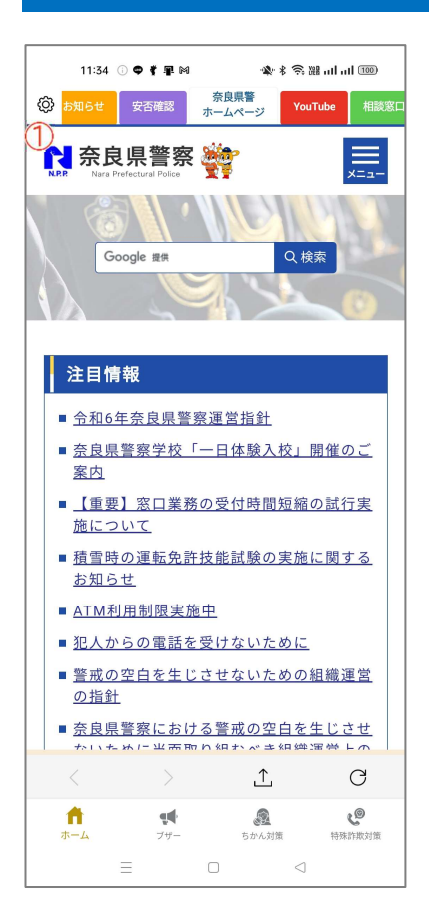

#### 1 HP 表示

奈良県警察のホームページを表示します。 別の画面に遷移することも可能です。 奈良県警察の公式 YouTube を表示します。

# 1. 画面構成

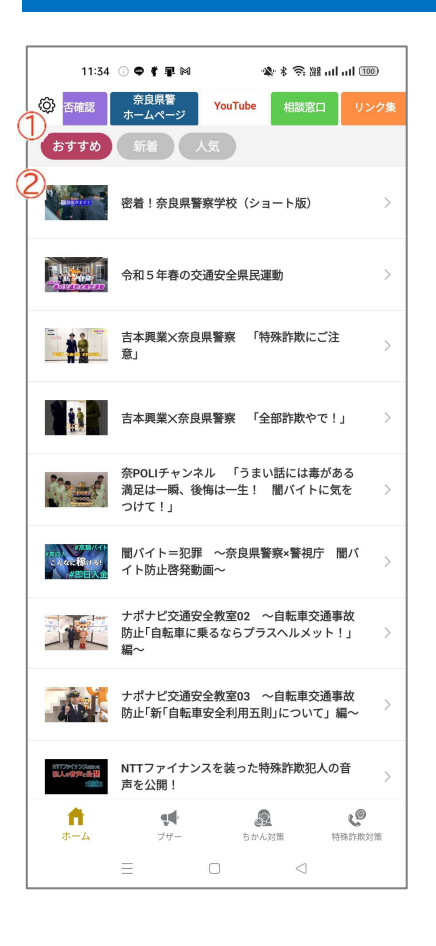

#### 1 カテゴリー

カテゴリーを変更します。 [おすすめ]、[新着]、[人気]から選択します。

#### 2 動画一覧

動画が一覧で表示されます。 タップすると YouTube が起動します。

# ◆ 相談窓口

相談窓口を一覧で表示します。

### 1. 画面構成

|   | 11:34 ① � 《 星 网 🛛 🔌 米 奈 淵 ய ய 💷       | ) |
|---|---------------------------------------|---|
| 6 |                                       | 集 |
| ( | 警察に対する相談・ご意見・ご要望                      | > |
|   | 運転免許に関すること                            | > |
|   | 警察官採用フリーダイヤル                          | > |
|   | 性犯罪被害に関すること                           | > |
|   | 少年に関すること・相談ごと・いじめに関すること               | > |
|   | サイバー犯罪に関すること                          | > |
|   | 暴力団に関すること                             | > |
|   | 覚醒剤に関すること                             | > |
|   | 拳銃に関すること                              | > |
|   | 標識・信号機に関すること                          | > |
|   | 極左暴力集団に関すること                          | > |
|   |                                       |   |
|   | ↑ ↑ ↑ ↑ ↑ ↑ ↑ ↑ ↑ ↑ ↑ ↑ ↑ ↑ ↑ ↑ ↑ ↑ ↑ | ŝ |
|   |                                       |   |

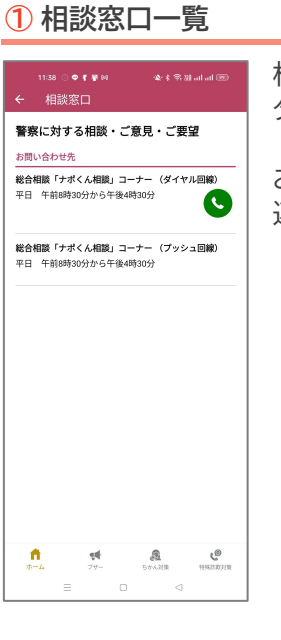

相談窓口が一覧で表示されます。 タップすると窓口の詳細が表示されます。

お問い合わせ先のアイコンをタップすると、窓口への 連絡先やホームページを表示することができます。 リンク集を表示します。

# 1. 画面構成

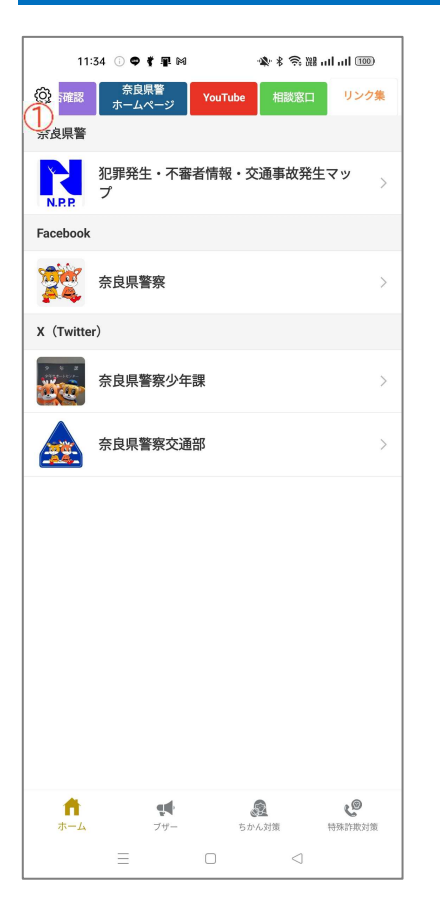

#### 1 リンク集一覧

リンク集がカテゴリーごとに一覧で表示されます。 リンク名をタップすると、リンク先に遷移します。 防犯ブザーを表示します。

### 1. 画面構成

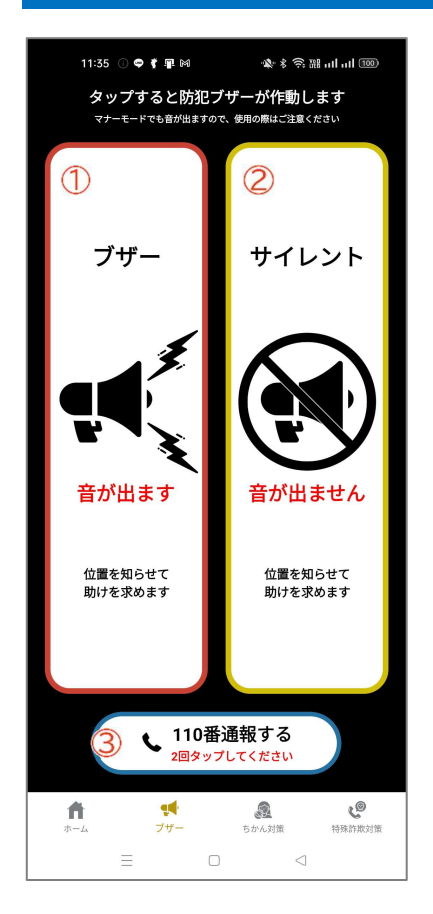

#### 1 ブザー

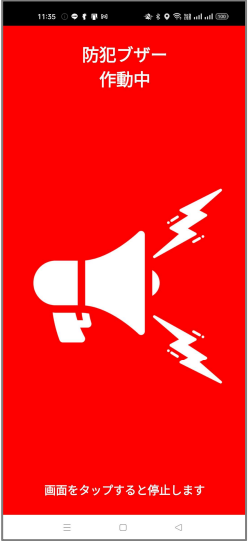

2 サイレントブザー

サイレントブザー 作動中

ブザーとライトが起動します マナーモードにしていても音がなります。

11:35 이 후 🕈 🛊 14 - 4 - 4 두 월 - 41 - 41 - 80 サイレントブザーが起動します。 音もライトも起動しません。

ブザーを起動すると、登録したメールアドレス宛にメール、設定したメンバーにプッシュ通知がそれぞれ送信 され、位置情報を共有することができます。

※事前の設定が必要です。 ※位置情報サービスをオフにしている場合、プッシュ通知と位置情報は送信されません。

画面をタップすると停止します

#### 3 110 番通報する

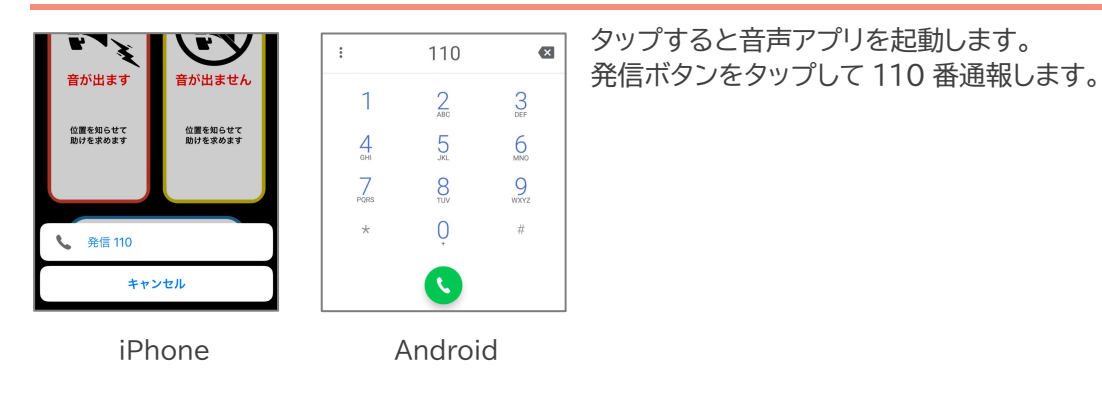

110 番通報は、通報場所を管轄する都道府県警察の指令室等に接続します。

# ◆ ちかん対策

ちかん対策機能を表示します。 上部メニューで画面を切り替えます。

### 1. 画面構成

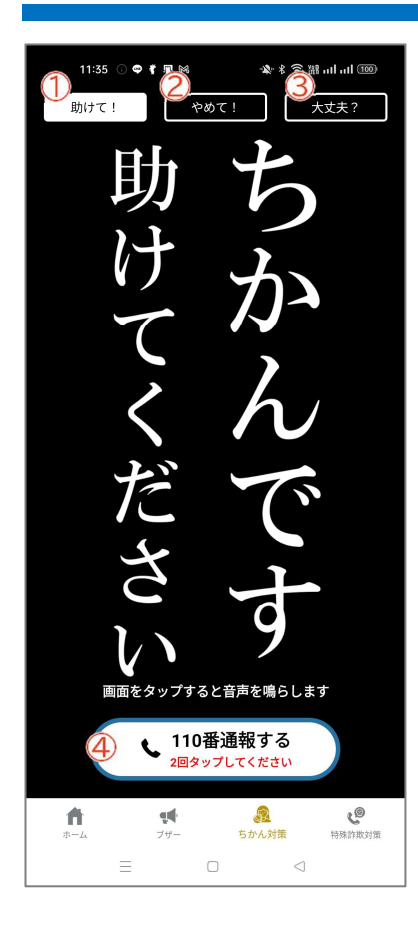

① 助けて!

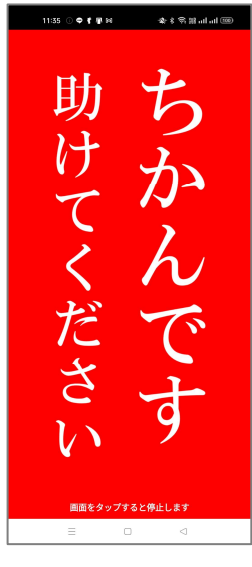

2やめて!

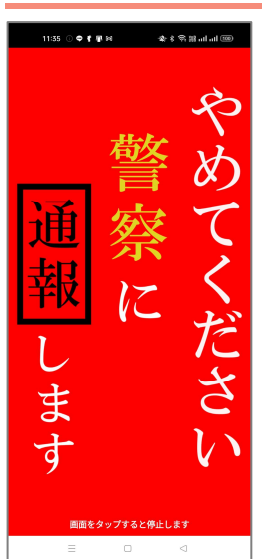

ちかん等の被害にあった時、相手に見せて警告するメッ セージを表示します。

ちかん等の被害にあった時、助けを求めるメッセージを

画面をタップすると「ちかんです」という音声が鳴り、ライ

表示します。

トが点灯します。

マナーモードでも音声が鳴ります。

画面をタップすると「やめてください」という音声が鳴り、 ライトが点灯します。

マナーモードでも音声が鳴ります。

画面をタップすると、登録したメールアドレス宛にメール、設定したメンバーにプッシュ通知がそれぞれ送信 され、位置情報を共有することができます。

※事前の設定が必要です。 ※位置情報サービスをオフにしている場合、プッシュ通知と位置情報は送信されません。

#### 3 大丈夫?

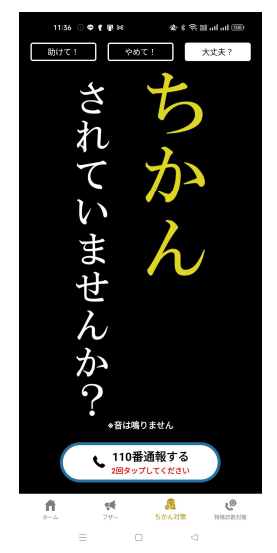

ちかん等の被害を見かけた時、被害にあわれている人に向けてメッセージを表示します。 ちかん等の被害にあわれている人を見かけた場合等にご活用ください。

画面をタップしても音は鳴りません。

④ 110 番通報する

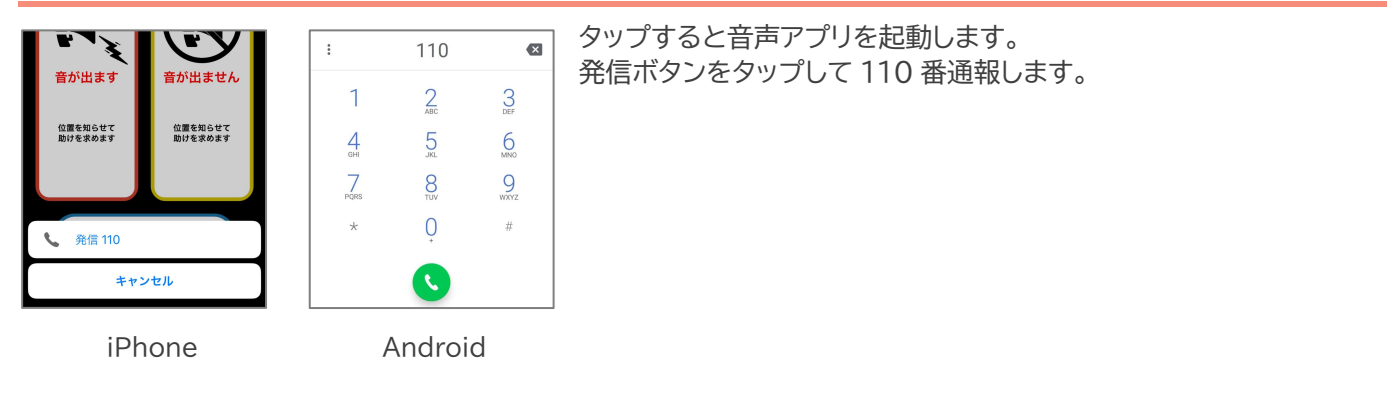

110 番通報は、通報場所を管轄する都道府県警察の指令室等に接続します。

# ◆ 特殊詐欺対策

特殊詐欺対策機能を表示します。 上部メニューで画面を切り替えます。

### 1. 画面構成

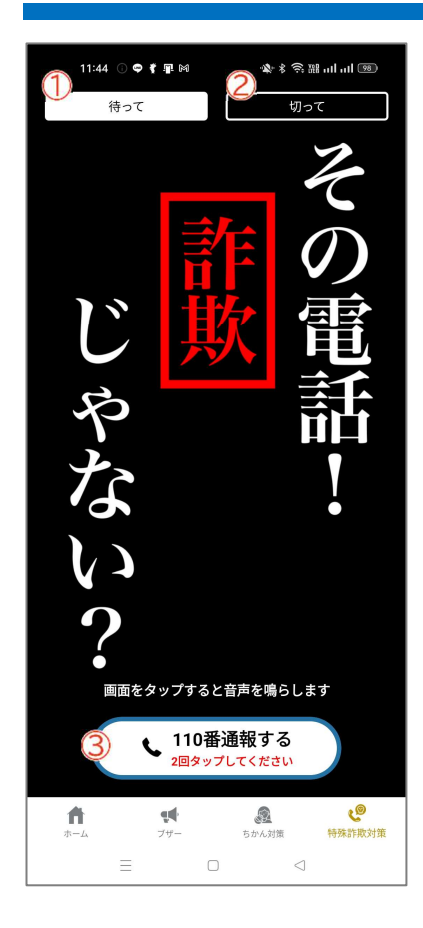

1 待って

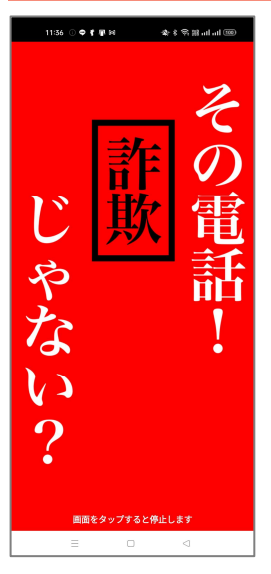

画面をタップすると「その電話、詐欺じゃない?」という 音声が鳴ります。

マナーモードでも音声が鳴ります。

| 2 | 切 | っ | τ |
|---|---|---|---|
|---|---|---|---|

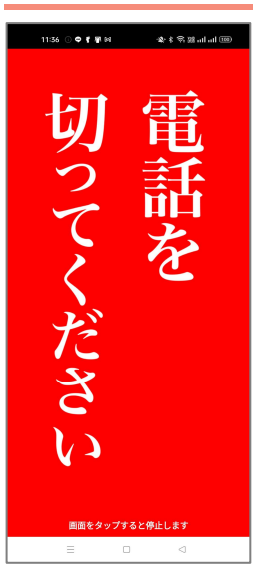

画面をタップすると「電話を切ってください」という音声 が鳴ります。

マナーモードでも音声が鳴ります。

#### 3 110 番通報する

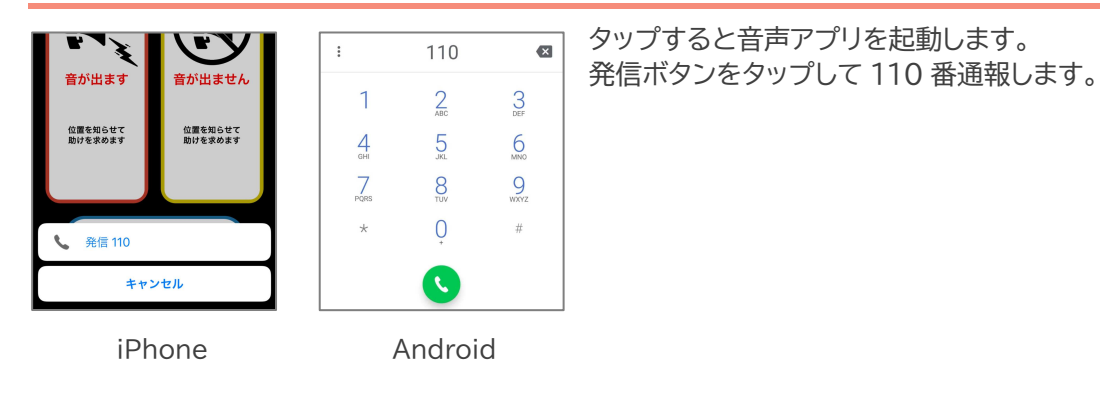

110 番通報は、通報場所を管轄する都道府県警察の指令室等に接続します。

# ◆ 設定

アプリに関する各種設定やヘルプ・サポートに関する情報を確認できます。

### 1. 画面構成

|    |                             | ● ₽    | ***   | 8 al al 🐵            |
|----|-----------------------------|--------|-------|----------------------|
| (  | ← ×=                        | ュー・設定  |       |                      |
| C  | 夜 花子                        | さん     |       |                      |
|    | 各種設定                        |        |       |                      |
| C  | プロフィール                      |        |       | >                    |
| 0  | 3 メンバー                      |        |       | >                    |
| C  | 音量                          |        |       | >                    |
| E  | 防犯ブザー・                      | ちかん対策  |       | >                    |
| C  | <b>マイエリア・</b>               | プッシュ通知 |       | >                    |
| C  | 注意喚起通知                      |        |       | >                    |
|    | 機種変更                        |        |       |                      |
| (2 | 引継ぎIDの登録                    | 录      |       | >                    |
|    | ヘルプ・サポート                    |        |       |                      |
| C  | ヘルプ                         |        |       | >                    |
| 1  | あ問い合わせ                      |        |       | >                    |
| 1  | 〕利用規約                       |        |       | >                    |
| I  | バージョン                       |        |       | 1.0.0(31)            |
|    | <b>†</b><br><del>*</del> -4 | マザー    | ちかん対策 | <b>2</b> ●<br>特殊詐欺対策 |
|    | -                           | Ξ 0    |       |                      |

#### 1 ニックネーム

設定したアバターとニックネームを表示します。

#### 2 プロフィール

プロフィールを編集できます。

#### 3 メンバー

メンバーの追加、削除ができます。 メンバーには、防犯ブザー・ちかん対策・今ココ機能を使用した際に通知や位置 情報を共有できる他、安否確認機能にてメンバーが最後にログインした日時を 確認することができます。

#### 4 音量

防犯ブザー・ちかん対策・特殊詐欺対策の音量を設定します。

#### **⑤**防犯ブザー・ちかん対策

防犯ブザー・ちかん対策を使用した際のメール送信とプッシュ通知について 設定します。

#### 6 マイエリア・プッシュ通知

マイエリア・プッシュ通知の設定を変更します。

#### 7 注意喚起通知

注意喚起通知の詳細を設定します。 設定した地点のエリア外に出た場合に通知が届きます。

#### 8 引継ぎ ID の登録

機種変更の際などに使用する引継ぎ ID を設定します。

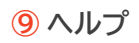

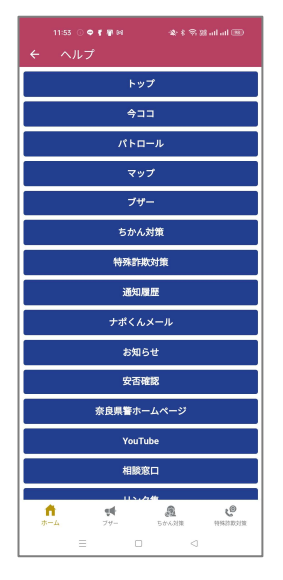

ヘルプページを表示します。 各項目の使い方を表示します。

アプリに関する問い合わせ先を表示します。

#### 10 お問い合わせ

| ₁<br>←                 | <sup>1:53</sup> ○ <b>●『</b> ■ ∺<br>お問い合わせ | stration (1999)     | 8 ad ad 🐵 |
|------------------------|-------------------------------------------|---------------------|-----------|
|                        | 【当アプリについて                                 | のお問い合わせ             | 先]        |
| アプリョ                   | 全体・犯罪情報に関う                                | けること                |           |
| 奈良県<br>1<br>生活安全       | §察本部<br>全企画課 犯罪抑止対                        | 策係                  |           |
| 特殊詐欺                   | <b>な情報に関すること</b>                          |                     |           |
| 奈良県智<br>生活安全           | <sup>8</sup> 察本部<br>全企画課 特殊詐欺対            | 策係                  |           |
| 交通事故                   | <b>女情報に関すること</b>                          |                     |           |
| 奈良県智<br>交通企目           | §察本部<br>国課 分析統計係                          |                     |           |
| 不審者情                   | 青報に関すること                                  |                     |           |
| 奈良県警<br>人身安全           | 警察本部<br>è対策課 企画係                          |                     |           |
| お電話の<br>へ(上部           | )際は,電話交換手に「:<br>2情報の担当課)」とお伝              | アブリ(ナポリス)<br>えください。 | の件で〇〇課    |
|                        | 0742-23-                                  | 0110(代)             | )         |
|                        | 月曜日~金曜日 8<br>* 祝祭日、年                      | :30~17:<br>末年始を除く   | 15        |
| <b>†</b><br><u></u> -1 | ₩<br>79-                                  | 50%ANR              | 1950 ROLL |

#### 11 利用規約

| 1155 ● <b>《</b> ¥⊌ 金 & \$ % ﷺ all all 圖<br>← 利用規約                                                                                                    | アプリ初回起動時に表示される利用規約を確認できます。 |
|----------------------------------------------------------------------------------------------------|----------------------------|
| 利用規約                                                                                                    |                            |
| 1.目的<br>奈県県警察公式アプリケーション「ナポリス」(以<br>下「本アプリ」という。)は、本アプリの利用者に<br>対して子ども女性に対する声が計事をや我な犯罪<br>の生業に買いする情報や名響が発展を達切するこ<br>で、利用者ーメーメの危険を第回して活動者また<br>回避する行動を受満し、定々全のな水浴の変現を図<br>ることを目的としています。 |                            |
| 2.運用管理等<br>本アブリは、奈良県警察本部生活安全部生活安全企<br>画課が管理者として運用します。                                                                                                    |                            |
| <ol> <li>概要<br/>本アプリは、利用者に次の情報及び機能を提供しま<br/>す。</li> </ol>                                                                                                    |                            |
| (1)奈良県内における犯罪発生情報、不審者情報、交通事故情報、特殊詐欺情報の地図表示機能                                                                                                    |                            |
| (2)警察施設(警察本部、警察署、交番及び駐在所等)の名称、住所等の表示機能及びこれら施設へのルート検索機能                                                                                                    |                            |
| (3) 防犯ブザー機能                                                                                                    |                            |
| (4) ちかん対策機能                                                                                                    |                            |
| (5) 特殊詐欺対策機能                                                                                                    |                            |
| (6) 安否確認機能                                                                                                    |                            |
| (7) 現在地送信機能                                                                                                    |                            |
| (R) 笹田国琴家 メールが信システム「ナポイムメー<br>合 ・ ・ ・ ・ ・ ・ ・ ・ ・ ・ ・ ・ ・ ・ ・ ・ ・ ・ ・                                                                                                    |                            |
|                                                                                                    |                            |

#### 12 バージョン

アプリのバージョンを表示します。

# 2. プロフィールを編集する

#### プロフィールを編集します。

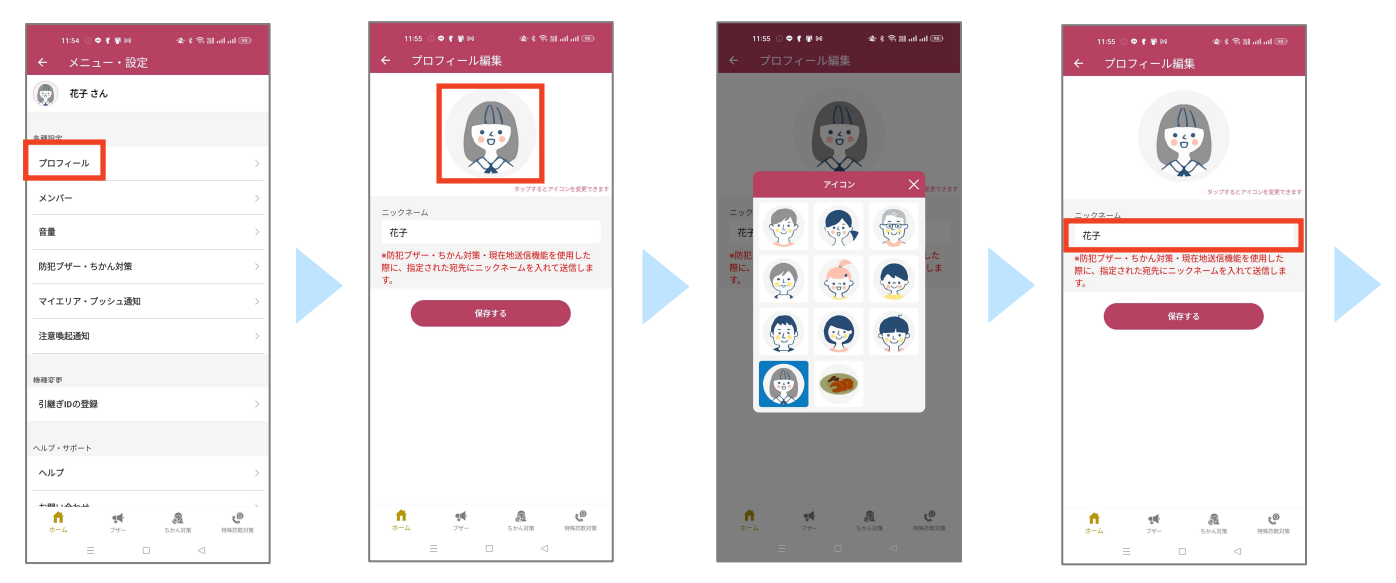

設定から[プロフィール]をタップして、プロフィール編集画面を開きます。 画像をタップしてアイコンを変更します。 ニックネームをタップして変更します。

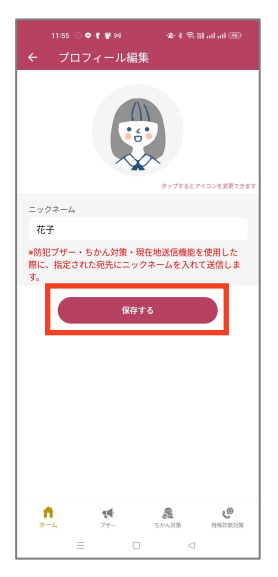

[保存する]をタップして変更を保存します。

# 3. メンバーを追加または削除する

#### メンバーを追加します。

| 11:54 ○● <b>『</b> ■◎<br>← メニュー・設定 |     | 11:56 ○ ♥ <b>f  ¥</b> 19<br>← メンバー設定                   |                                           |
|-----------------------------------|-----|--------------------------------------------------------|-------------------------------------------|
| 👳 花子 さん                           |     | メンバーを追加すると、プサ<br>を使用した際に位置情報を共<br>また、安否確認機能にて最後<br>きます | *ー・ちかん対策・現在地送(<br>特できます。<br>&にログインした日時を確認 |
| 各種設定<br>プロフィール                    | >   | ٩. ×                                                   | //(-ight                                  |
| メンバー                              | >   | メンバー                                                   | *最大10人まで登録可能                              |
| 音量                                | >   | 👧 お母さん                                                 | 0                                         |
| 防犯ブザー・ちかん対策                       | >   |                                                        | e                                         |
| マイエリア・プッシュ通知                      | >   |                                                        |                                           |
| 注意唤起通知                            | >   |                                                        |                                           |
| 接種変更                              |     |                                                        |                                           |
| 引継ぎIDの登録                          | >   |                                                        |                                           |
| ヘルプ・サポート                          |     |                                                        |                                           |
| ヘルプ                               | >   |                                                        |                                           |
|                                   | A 6 | 1 •••                                                  | A CO                                      |
| = 0                               |     | = 0                                                    |                                           |

設定から[メンバー]をタップして、メンバー設定画面を開きます。 [メンバー追加]をタップし、追加します。(追加の詳細につきましては、P9 をご覧ください)

#### メンバーを削除します。

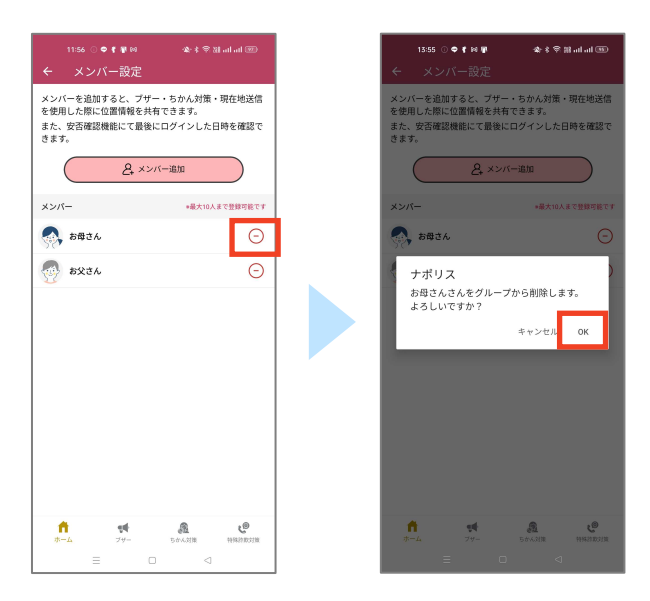

「 <br/>
 」をタップします。<br/>
確認画面が表示されるので、[OK]をタップすると削除されます。

# 4. 音量を設定する

防犯ブザー・ちかん対策・特殊詐欺対策の音量を設定します。

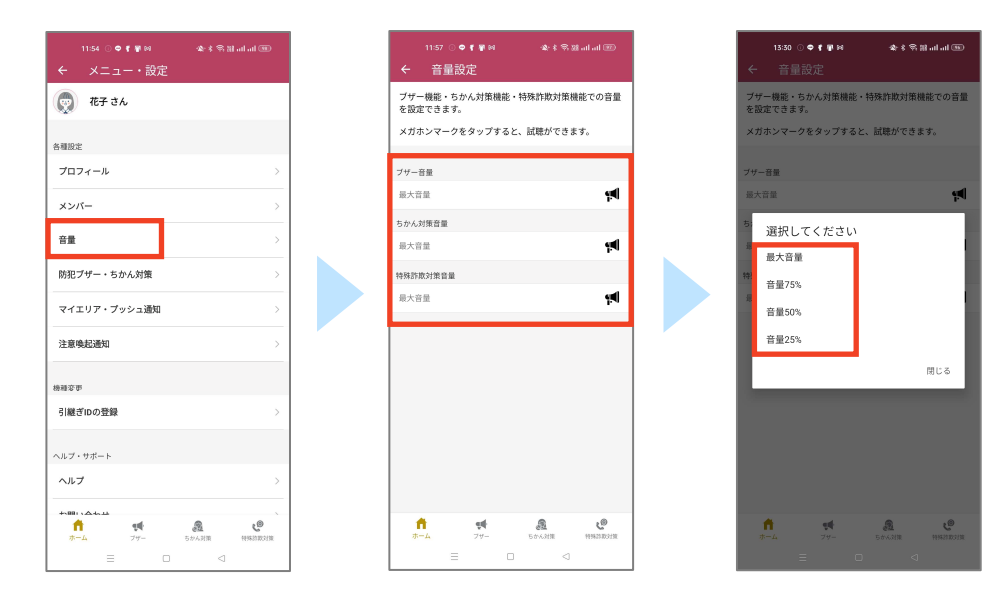

設定から[音量]をタップします。 各機能の音量をタップして選択します。

# 5. 防犯ブザー・ちかん対策設定を設定する

防犯ブザー・ちかん対策を鳴らすとメール送信する連絡先を設定します。

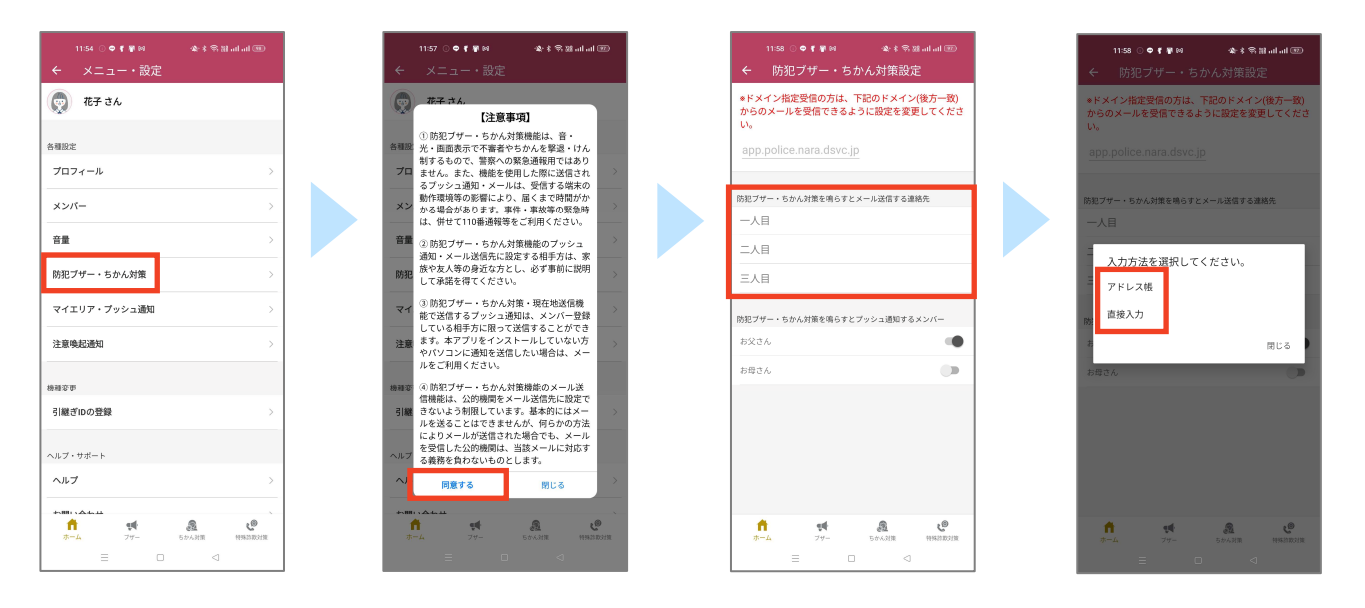

設定から[防犯ブザー・ちかん対策]をタップします。

注意事項を確認し[同意する]をタップして、防犯ブザー・ちかん対策設定画面を開きます。 連絡先をタップして[アドレス帳]、[直接入力]のどちらかの方法で登録します。 3 人まで設定できます。

防犯ブザー・ちかん対策を鳴らすとプッシュ通知する連絡先を設定します。

| 11:54 0 0 5 9 10                                                      |                                                      | 11:57 이 <b>호 (</b> 위에 - 46:4 등 Wadadi                                                                                                  |
|-----------------------------------------------------------------------|------------------------------------------------------|----------------------------------------------------------------------------------------------------|
| ← メニュー・設定                                                             |                                                      | ← メニュー・設定                                                                                                    |
| 👳 花子 さん                                                               |                                                      | (注意事項]                                                                                                    |
| 各種設定                                                                  |                                                      | <ol> <li>防犯ブザー・ちかん対策機能は、音・</li> <li>各種取</li> <li>光・画面表示で不審者やちかんを撃退・けん<br/>制するもので、警察への緊急通転用ではあり</li> <li>キャム・オキャーは、際に「ビアニナト」</li> </ol> |
| メンバー                                                                  | >                                                    |                                                                                                    |
| 音量                                                                    | >                                                    | は、併せて110番通報等をご利用ください。 音量 ②防犯ブザー・ちかん対策機能のブッシュ 通知・メール送信先に設定する相手方は、素                                                                      |
| 防犯ブザー・ちかん対策                                                           | >                                                    | 勝犯<br>広や友人等の身近な方とし、必ず事前に説明<br>して承諾を得てください。                                                                                             |
| マイエリア・ブッシュ通知                                                          | >                                                    | マイ<br>③防犯ブザー・ちかん対策・現在地送信機<br>能で送信するブッシュ通知は、メンバー登録<br>している相手方に限って送信することができ                                                              |
| 注意喚起通知                                                                | >                                                    | 注意<br>ます。本アプリをインストールしていない方<br>やパソコンに通知を送信したい場合は、メー<br>ルをご利用ください。                                                                       |
| <sub>物理変更</sub><br>引継ぎIDの登録                                           | >                                                    | <ul> <li>(4) 防犯ブザー・ちかん対策機能のメール送<br/>信機能は、公的機関をメール送信先に設定で</li> <li>引減 きないよう制限しています。基本的にはメー</li> </ul>                                   |
| ヘルプ・サポート                                                              |                                                      | ルを送ることはできませんが、何らかの方法<br>によりメールが送信された場合でも、メール<br>を受信した公的機関は、当該メールに対応す<br>ス美教を負わたりよったとします                                                |
| ヘルブ                                                                   | >                                                    | ~ 同意する 閉じる                                                                                                    |
| ++000 ( ▲++14)<br>↑<br>↑<br>↑<br>↑<br>↑<br>↑<br>↑<br>↑<br>↑<br>↑<br>↑ | <ul> <li>2</li> <li>5かん対策</li> <li>特殊約取対策</li> </ul> | +10011、A4-22<br>作 ・ ・ ・ ・ ・ ・ ・ ・ ・ ・ ・ ・ ・ ・ ・ ・ ・ ・ ・                                                                                |
| = 0                                                                   | ⊲                                                    | = • •                                                                                                    |

設定から[防犯ブザー・ちかん対策]をタップします。 注意事項を確認し[同意する]をタップして、防犯ブザー・ちかん対策設定画面を開きます。 プッシュ通知するメンバーをオンにします。

# 6. マイエリア・プッシュ通知設定を設定する

#### マイエリアを設定します。

| 11:54 (우루물에 소송유원,네네)                                                                                                    | al D           |
|----------------------------------------------------------------------------------------------------|----------------|
| - メニュー・設定 ← マイエリア・プッシュ通知設定                                                                                                    |                |
| 花子さん<br>マイエリア                                                                                                    |                |
| 市町村①を設定                                                                                                    | >              |
| 各種設定<br>市町村②を設定                                                                                                    | >              |
| プロフィール プロ村③を設定                                                                                                    | >              |
| ×>//>                                                                                                    |                |
| 音量 >                                                                                                    |                |
| 防犯ブザー・ちかん対策 >                                                                                                    |                |
| マイエリア・ブッシュ通知                                                                                                    |                |
| エリア通知                                                                                                    |                |
| 注意喚起通知 ><br>サポくんメール                                                                                                    | •              |
|                                                                                                    | •              |
| <ul> <li>・ブッシュ通知はマイエリアで設定した地域の情報<br/>ます。</li> </ul>                                                                                                    | 王受信し           |
|                                                                                                    |                |
| ヘルプ・サポート                                                                                                    |                |
| ヘルプ >><br>(保存する                                                                                                    |                |
| taniacua<br>≜ the analysis and the analysis and the analysi | c <sup>®</sup> |
|                                                                                                    | ADADIR         |

設定から[マイエリア・プッシュ通知]をタップし、マイエリア・プッシュ通知設定画面を表示します。 マイエリアをタップして、お住まいの市町村を選択します。 マイエリアは、3 つまで設定できます。

#### 通知受信設定を設定します。

| 11:54 ○●『景岡    |              |
|----------------|--------------|
| () 花子さん        |              |
| 各種設定           |              |
| プロフィール         | >            |
| メンバー           | >            |
| 音量             | >            |
| 防犯ブザー・ちかん対策    | >            |
| マイエリア・ブッシュ通知   | >            |
| 注意唤起通知         | >            |
| 榜補充重           |              |
| 引継ぎIDの登録       | >            |
| ヘルプ・サポート       |              |
| ヘルプ            | >            |
| ↑ ∰<br>ホーム フザー | STANE HEDROR |

設定から[マイエリア・プッシュ通知]をタップし、マイエリア・プッシュ通知設定画面を表示します。 通知受信設定にて[プッシュ通知を受信する]をオンにします。

#### 情報を希望する配信種別を設定します。

| 11:54 💿 🗢 🥤 🖉 👀                                                              | 🕸 ई 🕾 🔠 जो जो 💷 |
|------------------------------------------------------------------------------|-----------------|
| ← メニュー・設定                                                                    |                 |
| 👳 花子 さん                                                                      |                 |
| s ##10-4+                                                                    |                 |
| プロフィール                                                                       | >               |
| メンバー                                                                         | >               |
| 音量                                                                           |                 |
| Phillip Fail                                                                 |                 |
| 10把フリー・55%2月東                                                                |                 |
| マイエリア・プッシュ通知                                                                 | >               |
| 注意喚起通知                                                                       | >               |
| 物理它带                                                                         |                 |
| 引継ぎIDの登録                                                                     | >               |
| 0.1.7 · ##- b                                                                |                 |
| ヘルプ                                                                          | >               |
| <b>大明11 ムムル</b>                                                              |                 |
| 1 11<br>11<br>11<br>11<br>11<br>11<br>11<br>11<br>11<br>11<br>11<br>11<br>11 | 2 C             |
| = n                                                                          | <               |

設定から[マイエリア・プッシュ通知]をタップし、マイエリア・プッシュ通知設定画面を表示します。 情報を希望する配信種別にて通知を受け取りたい種別をオンにします。

エリア通知をオンにすると、登録されたエリアに入った際に、プッシュ通知が配信されます。

# 7. 注意喚起通知を設定する

#### 注意喚起通知を設定します。

| 11:54 ○� <b>『</b> ♥™<br>← メニュー・設定       |                                                                                                    | 11:59 ○ � ( ₽ 18                        |          |
|-----------------------------------------|----------------------------------------------------------------------------------------------------|-----------------------------------------|----------|
| 👳 花子 さん                                 |                                                                                                    | 設定地点                                    | 1        |
| 4 3810.42                               |                                                                                                    | 注意喚起地点①を設定                              | >        |
| プロフィール                                  | >                                                                                                    | 注意喚起地点②を設定                              | >        |
| 42//-                                   |                                                                                                    | 注意喚起地点③を設定                              | >        |
| **                                      |                                                                                                    |                                         |          |
| <b>谷里</b>                               | · · · · · ·                                                                                                    |                                         |          |
| 防犯ブザー・ちかん対策                             | >                                                                                                    |                                         |          |
| マイエリア・プッシュ通知                            | >                                                                                                    |                                         |          |
| 注意喚起通知                                  | >                                                                                                    |                                         |          |
| 和容罗                                     |                                                                                                    |                                         |          |
| 引継ぎIDの登録                                | >                                                                                                    |                                         |          |
|                                         |                                                                                                    |                                         |          |
| ヘルプ                                     | >                                                                                                    | *登録した地点は端末内で保持され、サーバ                    | ーには送信されま |
| *****                                   |                                                                                                    | せん。                                     |          |
| ↑ • • • • • • • • • • • • • • • • • • • | <ul> <li>2000日</li> <li>2000日</li> <l< td=""><td>↑ ・ ● ● ● ● ● ● ● ● ● ● ● ● ● ● ● ● ● ●</td><td>19402012</td></l<></ul> | ↑ ・ ● ● ● ● ● ● ● ● ● ● ● ● ● ● ● ● ● ● | 19402012 |
| = 0                                     | ⊲                                                                                                    | = 0                                     | ⊲        |

設定から[注意喚起通知]をタップして、注意喚起通知設定画面を開きます。 注意喚起地点をタップして、注意喚起地点登録画面を開きます。 注意喚起地点は、3つまで登録することができます。

| 1201.○♥ <b>f</b> 單純 全术家atalada®<br>注意唤起地点登録                                                 | ① 地点名                                                       |
|---------------------------------------------------------------------------------------------|-------------------------------------------------------------|
| A名<br>112 · 職場等                                                                             | 地点名を入力します。                                                  |
| 91の種類<br>鍵閉め忘れ防止通知                                                                          | <ol> <li>通知の種類</li> </ol>                                   |
| 組成めたれた正確相<br>第二にたエンアの外に出ると顕視め忘れの注意発起通知が届き<br>ます。<br>その時主要発送細<br>変定したエリアの外に出ると得宅時の注意発起通知が届きま | [鍵閉め忘れ防止通知]または[帰宅時注意喚起通知]を選択します。                            |
| la nagara                                                                                   | ③ 検知範囲                                                      |
| SPS構成が低い場合は、検知範囲内にいたとしても検知範囲外と<br>認識されることがあります。<br>点                                        | 検知範囲を大中小から選択します。                                            |
|                                                                                             | ④ 地点指定                                                      |
|                                                                                             | タップし、地図を開きます。<br>指定したい地点に画面中央の印を合わし、<br>[この地点を設定する]をタップします。 |

#### ⑤保存する

4

設定内容を保存します。

# 8. 引継ぎ ID を設定する

機種変更などで端末を変える際に、引継ぎ ID を設定します。

| 11:54 ○ <b>●『</b> 暈◎ 4                      | k- \$ \$ 81 at at 00                     | 9-41 ⋈○₽<br>← 機種変更の                          | ★ ( 🕆 ui<br>手続き            | ail ail 🎟 🕯      |
|---------------------------------------------|------------------------------------------|----------------------------------------------|----------------------------|------------------|
| 👳 花子 さん                                     |                                          | 本アプリで貯まったボイ<br>の端末に引継ぐことがで                   | ントやアイコンなどの<br>きます。         | )データを他           |
| 4c (810-10-                                 |                                          | ■ブザーで設定する連絡先は<br>はできません。                     | 、個人情報に該当するため               | め引継ぐこと           |
| *****<br>*ロフィール                             | >                                        | 引継ぎ方法<br>このページに表示されてい<br>来で入力することで情報が        | る引継ぎロとパスワート<br>引継がれます。     | ドを新しい端           |
| メンバー                                        | >                                        | *引継がれる情報は、画面<br>で保存したタイミングの情                 | 下の「引継ぎ情報を保存<br>i報になります。    | する」ボタン           |
| 끝물                                          | >                                        | 引継ぎロ                                         |                            |                  |
| 防犯ブザー・ちかん対策                                 | >                                        | 140                                          | eKrecl/hcQK7Nin            |                  |
| マイエリア・ブッシュ通知                                |                                          |                                              |                            |                  |
| (12)) · ) · ) · / · / · · · · · · · · · · · |                                          | パスワー                                         | ドを入力してください                 |                  |
| 注意喚起通知                                      | >                                        | *バスワードは、英数子4*                                | -IDX-FARTCATL C            | Pev              |
| 線調変形                                        |                                          | 引縦き                                          | <b>f情報を保存する</b>            |                  |
| 引継ぎIDの登録                                    | >                                        | *引継ぎID・パスワードを<br>ことができません。登録後<br>で必ずお控えください。 | 紛失すると新しい端末に<br>は、メモやスクリーンシ | 情報を引継ぐ<br>>ヨットなど |
| ヘルプ・サポート                                    | × 1                                      |                                              |                            |                  |
|                                             |                                          |                                              |                            |                  |
|                                             | 1000 (1996) (1996)<br>1000 (1996) (1996) | 1                                            | <b>発</b><br>5.かん約第         | 10.51 W. STARLES |
| = 0                                         | ⊲                                        | =                                            | 0 4                        |                  |

設定から[引継ぎ ID の登録]をタップし、機種変更の手続き画面を表示します。 パスワードを入力して、[引継ぎ情報を保存する]をタップします。 引継ぎ ID とパスワードは、新しい端末に入力する必要があるので、必ずメモをお願いします。

新しい端末で引継ぎ ID とパスワードを使用します。

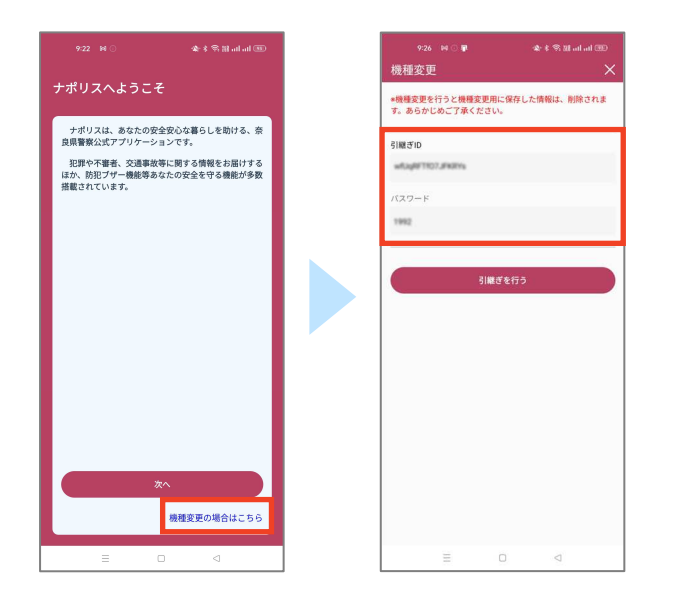

《引き継がれるデータ》 ・ニックネーム ・アバター ・メンバー ・マイエリア・プッシュ通知設定 ・ポイント ・パトロールチーム ・獲得アイテム

新しい端末にアプリをインストールします。 起動後、[機種変更の場合はこちら]をタップします。 古い端末で設定した引継ぎ ID とパスワードを入力して[引継ぎを行う]をタップします。